# Adapay

# 商户控制台操作手册

上海汇付数据服务有限公司

## 版权声明

本文档版权归上海汇付数据服务有限公司所有,并保留一切权利。未经书面许可,任何公司和个人不得将此文档中的任何部分包括其中所含的所有资料进行复制、 公开、转载或以其他方式传播、散发给第三方,否则,本公司将必追究其法律责任。

## 免责条款

本文档仅提供阶段性信息,因市场情况变化迅速,所含内容可根据产品的实际情况随时更新、修改,恕不另行通知。所以,本文档仅供参考使用,不提供任何形式的担保,如因文档使用不当造成的直接或间接损失,本公司不承担任何责任。

## 联系我们

- 邮编: 200030
- 电话: 021-33323833
- 邮箱: <u>hi@adapay.tech</u>
- 网址: www.huifu.com
- 地址:上海市宜山路 700 号普天信息产业园 2 期 C5 栋

|    | 1.1.1      |
|----|------------|
| Ξ. | - <b>A</b> |

| 1. 前言  | [                                     | 6  |
|--------|---------------------------------------|----|
| 1.1. 产 | 品简介                                   | 6  |
| 1.2. 使 | 用对象                                   | 6  |
| 2. 管理  | 平台使用说明                                | 7  |
| 2.1. 注 | ····································· | 7  |
| 2.1.1  |                                       | 8  |
| 2.1.2  |                                       | 9  |
| 2.2. 签 | 约入网                                   | 10 |
| 2.2.1  | 基本信息                                  | 10 |
| 2.2.2  |                                       | 12 |
| 2.2.3  | 签约                                    | 13 |
| 2.2.4  | 入驻                                    | 13 |
| 2.2.5  | 微信实名认证                                | 17 |
| 2.3. 控 | 台首页                                   | 17 |
| 2.4. 交 | 易                                     | 18 |
| 2.4.1  | 交易记录                                  | 18 |
| 2.4.2  | 退款记录                                  | 20 |
| 2.4.3  | 结算查询                                  | 20 |
| 2.4.4  | 分账明细查询                                | 21 |
| 2.4.5  | 网银充值                                  | 23 |
| 2.4.6  | 余额查询                                  | 25 |
| 2.5. 管 | 理                                     | 27 |
| 2.5.1. | 应用管理                                  | 27 |
| 2.5.2. | 台牌码管理                                 | 28 |
| 2.5.3. | 用户管理                                  | 30 |
| 2.5.4. | 小程序管理                                 | 32 |
| 2.6. 设 | 置                                     | 33 |
| 2.6.1. | 商家信息                                  | 33 |
| 2.6.2. | 子账号信息                                 | 40 |
| 2.6.3. | 账号信息                                  | 42 |
| 2.7. 开 | 发                                     | 43 |
| 2.7.1. | 证书管理                                  | 43 |
| 2.7.2. | 通知管理                                  | 44 |

| 2   | 7.3. 日志查询  | 45 |
|-----|------------|----|
| 2.8 | 3. 下载中心    | 46 |
| 2   | .8.1. 文件下载 | 46 |
| 3.  | 支持与服务      |    |
| 3.1 | . 手续费发票    |    |
| 3.2 | 智能在线       |    |
| 3.3 | . 工单系统     |    |
| 4.  | 关于汇付       |    |
| 附录  | 51         |    |
| 经营  | 营类目        | 51 |

# 修订记录:

| 修订日期     | 版本     | 修订记录                              |
|----------|--------|-----------------------------------|
| 20210325 | v1.0.1 | 创建文档                              |
| 20210812 | v1.0.2 | 1. 新增 2.6.1.4 商户信息变更功能;           |
|          |        | 2. 新增 2.6.3 账号信息: 商户修改收取验证码手机号功能; |
|          |        | 3. 2.5.3 支持查询用户绑定结算卡;             |
|          |        | 4. 2.4.1 优化交易索引及搜索功能、新增交易对应应用名;   |
|          |        | 5. 2.4 优化交易退款查询内容按日期降序排序;         |
|          |        | 6. 2.7.2 优化服务号交易通知;               |
|          |        | 7. 2.5.4 优化小程序配置流程;               |
|          |        | 8. 2.5.2 更新台牌码配置流程;               |
|          |        | 9. 更新优化文档图片及文字说明和框架;              |

# 1. 前言

1.1. 产品简介

Adapay 是提供一站式支付解决方案的平台,帮助您快速集成主流支付渠道,以数字化服务保障支付过程的安全畅通。

提供简单易用的控制管理平台,方便您统一管理所有交易,有效降低您的开发接入和管理成本。还有可选的、标准化的增值服务模块,不断的迭代升级,为您创造增值价值。

1.2. 使用对象

本手册的使用对象为商户的平台操作人员.

# 2. 管理平台使用说明

#### 2.1. 注册登录管理平台

打开浏览器,进入控制台地址: <u>https://console.adapay.tech/merconsole/dashboard</u>

输入您的账号及密码,进入管理平台(控制台)。

| ing Adapay    |                  |       |     |
|---------------|------------------|-------|-----|
| Adapav聚合支付    | 短信登录             | 账号登录  |     |
| 一键支付和一码支付解决方案 | ➡ 请输入密码          |       |     |
|               | ● 点击按钮进行验证       | G     |     |
|               | ✓ 我已阅读并同意《服务与    | 隐私协议》 | 1 1 |
|               | 登录               | k     |     |
|               |                  |       |     |
|               |                  |       |     |
|               | 21010400006657 B |       |     |

第一次登录需要完成注册,点击"没有账号?去注册"链接,输入登录名,绑定您的手机号,获取验证码,勾选服务于隐私协议完成注册。

登录名称: 仅支持英文字母、数字和下划线, 长度为 6-32 位。

登录密码:至少包含数字(0-9)、字母(A-Z、a-z)和特殊字符中的任意 2 种,长度 应至少 8 位

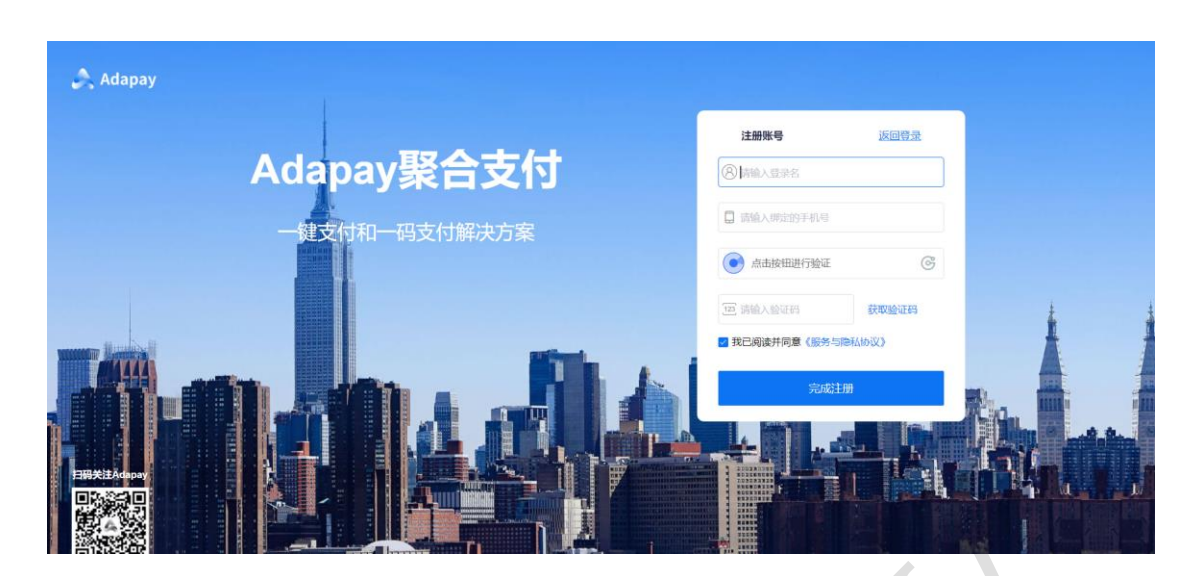

Adapay 提供两种登录方式:短信登录、账号登录

短信登录:支持登录账号或手机号的形式,如果您注册时使用的是手机号注册,那么登录名称可以输入手机号,点击"获取验证码",验证码会发送到您注册的手机号上,输入后完成登录;如果您注册时使用的是账号名称注册,那么登录名称需要输入注册账号,点击"获取验证码",则验证码会发送到您当时绑定的手机号上,输入后完成登录。

账号登录:输入您注册时填写的账号名称及密码进行登录。

2.1.1设置登录密码

注册成功后, 您需要设置您的登录密码 (至少包数数字 (0-9)、字母 (A-Z、a-z) 和特殊字符中的任意 2 种, 长度应至少 8 位), 后续登录时, 可使用短信验证码或者密码登录。

|                                    | Adapay 控制台操作手册                                                                                                    |
|------------------------------------|----------------------------------------------------------------------------------------------------|
|                                    | 安特設置<br>和44時間<br>第8日、1000005<br>第日日、100005<br>第日日、100005<br>第日日<br>第日日<br>第日日<br>第日日<br>第日日<br>第日日<br>第日日<br>第日 |
|                                    |                                                                                                    |
|                                    |                                                                                                    |
| 2.1.2 重置登录密码<br>若您忘记登录密码或者需<br>修改。 | 零要修改登录密码,可通过 账户登录页面 -> <mark>忘记密码</mark> 进行                                                                                                    |
| À Adapay                           |                                                                                                    |
| <b>A</b> danav <b></b>             |                                                                                                    |
| 一键支付和一码                            | 支付解决方案                                                                                                    |
|                                    | <ul> <li>● 点击按钮进行验证</li> <li>● 現已阅读并同意《服务与隐私协议》</li> </ul>                                                                                                    |

设置新密码:

|                                                                                                    |                                                                                                    | 忘记密码                                                                                                    |                                               |     |
|----------------------------------------------------------------------------------------------------|----------------------------------------------------------------------------------------------------|----------------------------------------------------------------------------------------------------|-----------------------------------------------|-----|
|                                                                                                    | 登录账号                                                                                                    | 请输入账号名称                                                                                                    |                                               |     |
|                                                                                                    | 密码 ⊘                                                                                                    | 请输入账号密码                                                                                                    |                                               |     |
|                                                                                                    | 确认密码                                                                                                    | 请再次输入账号密码                                                                                                    |                                               |     |
|                                                                                                    | 图形验证码                                                                                                    | 请输入图形验证码                                                                                                    | REA                                           |     |
|                                                                                                    | 短信验证码                                                                                                    | 123 请输入验证码                                                                                                    | 获取验证码                                         |     |
|                                                                                                    |                                                                                                    | 确认重置                                                                                                    |                                               |     |
|                                                                                                    |                                                                                                    |                                                                                                    |                                               |     |
|                                                                                                    |                                                                                                    |                                                                                                    |                                               |     |
| 2.2. 签约)<br>您可在把<br>基本信息                                                                             | 、网<br>26台首页, 点击"-<br>3> 绑卡/结算绑                                                                                                    | 一键入网" ,进行入网络<br>昭定 -> 签约 -> 入驻                                                                                                | 约,分为四步:                                       |     |
| 2.2. 签约)<br>您可在把<br>基本信息                                                                             | ○网 ○台首页,点击"- ③ -> 绑卡/结算绑                                                                                                    | —键入网",进行入网签<br>阼定 -> 签约 -> 入驻                                                                                                 | 约,分为四步:                                       | 215 |
| 2.2. 签约 <i>)</i><br>您可在把<br>基本信息                                                                     | 、网<br>2台首页, 点击"-<br>見 -> 绑卡/结算绑                                                                                                    | ─键入网" ,进行入网络<br>阼 -> 签约 -> 入驻                                                                                                 | 约,分为四步:                                       | 245 |
| 2.2. 签约)<br>您可在找<br>基本信息                                                                             | (网)<br>这台首页,点击"-<br>見-> 绑卡/结算组<br>(1) 2053/R<br>(1) 2053/R<br>(1) 2053/R<br>(1) 2053/R<br>(1) 2053/R<br>(1) 2053/R<br>(1) 2053/R<br>(1) 2053/R<br>(1) 2053/R<br>(1) 2053/R                                                                                                    | ─键入网" ,进行入网络<br>阼 -> 签约 -> 入驻                                                                                                 | 约,分为四步:                                       | XI  |
| 2.2. 签约)<br>您可在把<br>基本信息                                                                             | 図 2台首页,点击"- 3 -> 绑卡/结算组 REF1 Adaps RF25210014681 EXECT Adaps RF25210014681                                                                                                    | —键入网",进行入网络<br>阳定 -> 签约 -> 入驻<br>222012                                                                                       | 5约,分为四步:<br>III 97                            |     |
| 2.2. 签约)<br>您可在把<br>基本信息<br>之乱<br>2.3<br>2.3<br>2.3<br>2.3<br>2.3<br>2.3<br>2.3<br>2.3<br>2.3<br>2.3 | 〇〇 2台首页,点击"- 3> 绑卡/结算组 1. Alexy MP 520 v1001(00): 1. EXECT 1 Alexy MP 520 v1001(00): EXECT 1 Alexy MP 520 v1001(00): EXECT 1 Alexy MP 520 v1001(00):                                                                                                    | ー键入网", 进行入网络<br>確 -> 签约 -> 入驻<br>22101<br>22101<br><u> の</u><br>の<br>の<br>の<br>の<br>の<br>の<br>の<br>の<br>の<br>の<br>の<br>の<br>の | 5约,分为四步:<br>597,分为四步:<br>1979                 |     |
| 2.2. 签约)<br>您可在把<br>基本信息<br>之志<br>2.23<br>2.23<br>2.23<br>2.23<br>2.23<br>2.23<br>2.23<br>2.2        | ○ 図 2台首页,点击 "-<br>見 -> 绑卡/结算组 REFE 3 Alegory MP 型20 × 10 0 ± KKEE ● 2553 人用 ● 2553 人用 ● | 一键入网",进行入网络<br>砂定 -> 签约 -> 入驻 22123 ■ 2015 <b>加田田田田田田田田田田田田田田田田田田田田田田田田田田田田田田田田田田田田</b>                                       | 2013年の日本の日本の日本の日本の日本の日本の日本の日本の日本の日本の日本の日本の日本の |     |
| 2.2. 签约)<br>您可在找<br>基本信息<br>文記<br>2.2<br>**********************************                          | ○ 2台首页,点击"-<br>2台首页,点击"-<br>3 -> 绑卡/结算绑 ■ 本にないれていたのでは、                                                                                                    | 一键入网",进行入网络<br>砂定 -> 签约 -> 入驻<br>22232                                                                                        |                                               |     |

2.2.1基本信息

支持企业和小微商户(个人)入网,企业主体需录入基本工商信息、法人证件信息、联系人信息,小微仅需录入负责人证件信息、联系人信息等。

> 代理商码:选填,若您有对应代理商需联系代理商获取并填入。

> 联系人手机号:将作为后续申请 **手续费发票**的登录账号,届时需提供验证码。

2.2.1.1 系统识别证件信息

Adapay 目前支持 OCR 证件识别功能, 您点击"上传照片"上传证件, 系统自动识别 证件信息, 若识别信息与证件不一致或无法识别, 可点击"切换至手动输入"自行填写。

注意:上传的证件图片需是原件 (不超过 1M),格式为 png/jpg/ jpeg。

功能界面 (以企业为例):

| 🙈 Adapay                                                                                                    |                                  |                                              |                    |      | P.     |   |
|----------------------------------------------------------------------------------------------------|----------------------------------|----------------------------------------------|--------------------|------|--------|---|
| ☆ 前页                                                                                                    | 【新版本】Adapay 南户拉台 v1.0.0上线影!      |                                              | 2021-03-18 查看更多    | 电户手册 | APIXIS |   |
| ④ 交局                                                                                                    |                                  |                                              |                    |      |        |   |
| 交易记录                                                                                                    | () 签约入网                          | 商户留称                                         |                    |      |        |   |
| 动用亚宗                                                                                                    | A MEANING I                      | 和增加的CP在1000000000000000000000000000000000000 | \$6.00,100         |      |        |   |
| 分元明电音问                                                                                                    | ADPENDENT IN                     | 全业电话                                         |                    |      |        |   |
| 网络无面                                                                                                    | (2) 基本图图                         | 电子如和                                         |                    |      |        |   |
| +800EB                                                                                                    |                                  | 联系人姓名                                        |                    |      |        |   |
| • 世現                                                                                                    | <ol> <li>(1) 第F1/16第回</li> </ol> | 联系人手机带                                       |                    |      |        |   |
| 藏用管理                                                                                                    |                                  | 该手机号后读将作力您在线申请交易手续费发票的整梁账号。                  | 也会操改部分系统通知、日繁不支持修改 |      |        |   |
| SIN THE                                                                                                    |                                  | (TERS)                                       |                    |      |        |   |
| 用户管理                                                                                                    |                                  | 编码写合作代理句的代码,透明                               |                    |      |        |   |
| © 1222                                                                                                    |                                  | 认证信息 切除至于动输入                                 |                    |      |        |   |
| 用來信息                                                                                                    | 2 配置支付助制                         | 臺业执照 上师题片                                    |                    |      |        |   |
| 796500                                                                                                    |                                  | 法人证件类型 身份证 🗸                                 |                    |      |        |   |
| ω 开設                                                                                                    | ③ 班交账班利料                         | 法人证件证面上的影片                                   |                    |      |        | 0 |
| 建物管理                                                                                                    |                                  |                                              |                    |      |        | U |
| and the second second s |                                  | 28-AUTHOUR LITERY                            |                    |      |        |   |
| 日本透明                                                                                                    |                                  | T-B                                          |                    |      |        |   |

2.2.1.2 手动输入信息

您也可以选择自行手动输入证件信息,点击"切换至手动输入",进行填写。

注意:

- > 已填入的"简称"联系人"等信息可自动带入到手输页;
- > 证件有效期是"长期"、"永久"的,请填入"20991231";
- > 退回到 图片上传页面可点击"切换至图片";

#### 功能界面 (以企业为例):

| 【新版本】A | lapay 南户控台 v1.0.0上线啦! |         |                           | 2021-03-18 🚊               | <b>祖更多</b> 用户手册 | APIXES |   |
|--------|-----------------------|---------|---------------------------|----------------------------|-----------------|--------|---|
| 1      | 签约入网                  | 育户简称    | 后续会展示在微微支付重支付成功的页面上,一个月   | (反支持修改1次                   |                 |        |   |
| 0      | 选择企业个人                | 企业电话    |                           |                            |                 |        |   |
| 12     | 基本信息                  | 电子邮箱    |                           |                            |                 |        |   |
|        |                       | 联系人姓名   |                           |                            |                 |        |   |
|        | 挪卡·陆算绑定               | 联系人手机号  |                           |                            |                 |        |   |
|        | 签约                    | 代理商码    | 读手机局后续将作为您在线申请交易手续费发票的登   | <b>梁熙号,也会接收部分系统通知,且繁</b> 不 | 支持修改            |        |   |
|        | 入驻                    | 认证信息    | 请读写合作代理简的代码,选项<br>切换至图片上传 |                            |                 |        |   |
|        | 配置支付功能                | 商户全称    |                           |                            |                 |        |   |
|        | 提交基础材料                | 社会统一信用码 |                           |                            |                 |        |   |
|        |                       | 营业执照有效期 | 开始日期 董 结束日期               |                            |                 |        |   |
|        |                       | 注册地址    |                           |                            |                 |        |   |
|        |                       | 法人姓名    |                           |                            |                 |        |   |
|        |                       | 法人证件号   |                           |                            |                 |        |   |
|        |                       | 法人证件有效期 | 开始日期 至 结束日期               |                            |                 |        | ? |
|        |                       |         | 下一步                       |                            |                 |        |   |

## 2.2.2绑卡/结算绑定

绑定您默认的结算银行信息,点击下一步进入签约流程。

Adapay 目前提供 T1 自动结算服务,您的资金会在 T1 日自动结算至此银行账户中。

> 小微商户仅支持绑定同主体对私卡。

#### 功能界面:

| 🙈 Adapay       |                             |        |                 |            |      |      | <br>(F)  |     |
|----------------|-----------------------------|--------|-----------------|------------|------|------|----------|-----|
| 俞 首页           | 【新版本】Adapay 窗户控台 v1.0.0上线啦! |        |                 | 2021-03-18 | 宣看更多 | 用户手册 | API文档    | 2   |
| ④ 交易           |                             |        |                 |            |      |      | <i>.</i> |     |
| 交易记录           | 1 签约入网                      | 认证信息   |                 |            |      |      |          |     |
| 结算查询           | Ĭ                           | 结算账户类型 | 请选择结算账户类型 >>    |            |      |      |          |     |
| 分账明细查询<br>网络充值 | ✓ 选择企业/个人                   | 银行卡号   |                 |            |      |      |          |     |
| 余额查询           | ✓ 基本信息                      | 结算银行   | 请选择银行(手动输入搜索选择) |            |      |      |          |     |
| ● 管理           |                             | 银行所属地区 | 请选择开户银行所在地      |            |      |      |          |     |
| 应用管理           | 13 99 F / 20 # 90 AE        |        | 下一步             |            |      |      |          |     |
| 台牌码管理          | 14 蓋約                       |        |                 |            |      |      |          |     |
| 用户管理           |                             |        |                 |            |      |      |          |     |
|                |                             |        |                 |            |      |      |          |     |
| 子账号信息          | 2 配置支付功能                    |        |                 |            |      |      |          |     |
| の 开发           |                             |        |                 |            |      |      |          | (?) |
| 证书管理           | 3 提交基础材料                    |        |                 |            |      |      |          | 0   |
| 通知管理           |                             |        |                 |            |      |      |          |     |
|                |                             |        |                 |            |      |      |          |     |

2.2.3签约

勾选协议阅读提醒,点击下一步完成在线签约。

Adapay 提供在线预览协议服务,您可点击"《支付服务协议》"预览协议。

签约界面:

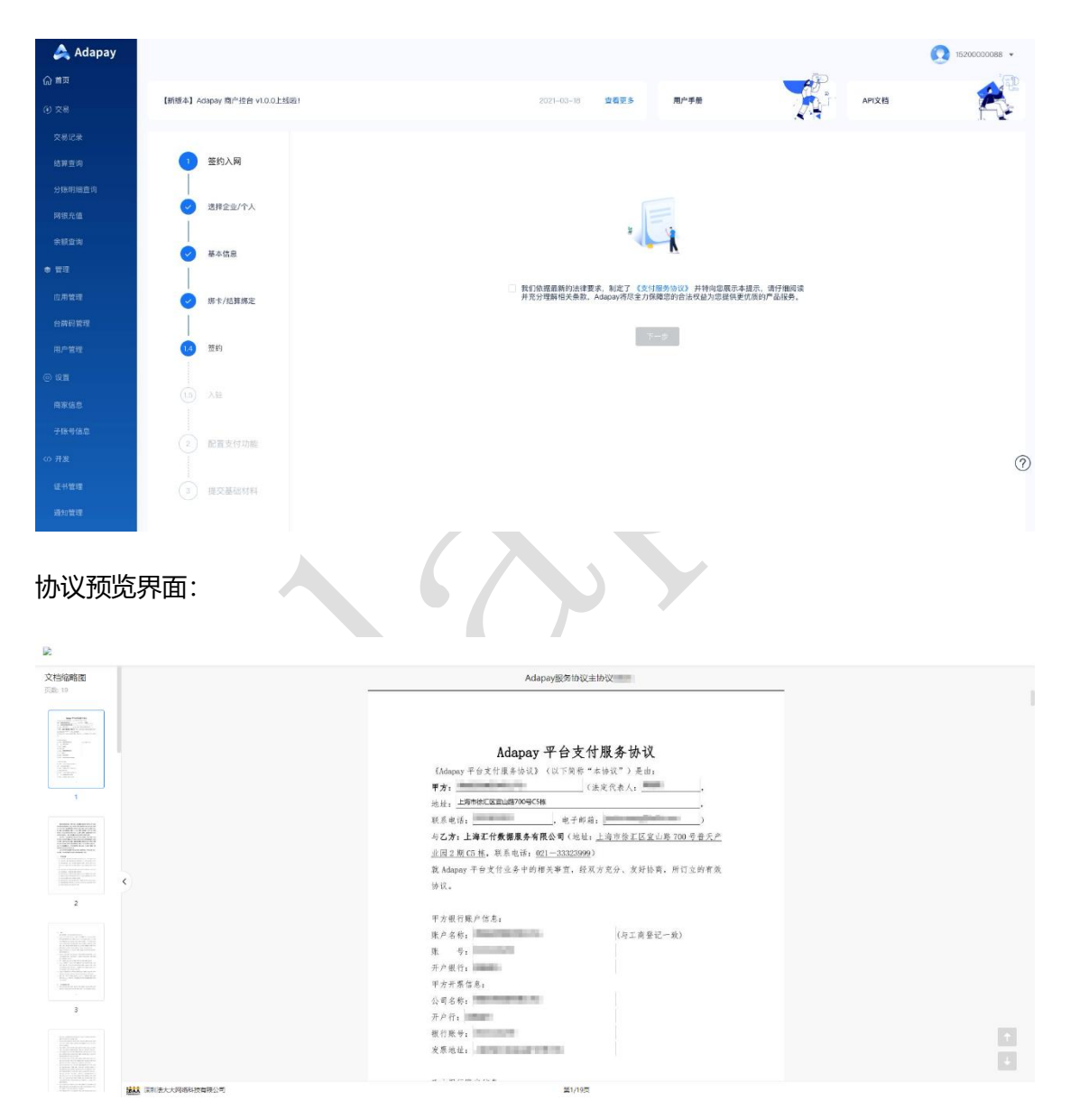

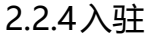

您需要根据您的应用场景,选择并录入相关入驻信息,点击提交,我们会为您进行支付

宝/微信的入驻,以获得相应的支付权限。您可以选择只入驻微信或者支付宝,或者直接点 击"跳过",暂时跳过入驻流程,然后使用单独的微信/支付宝入驻页面。

#### 入驻字段说明:

- A、 费率类型/经营类目(分为三级:需按实际经营情况逐级地选择):若选择错误 会影响您后续的收款交易,各级经营类目您先可参考 附录。
- B、 微信小程序/公众号还需您先去微信申请支付功能并获得渠道参数(APPID、 授权目录)。
- C、 小微商户入驻时商户种类需选择小微商户。

入驻界面:

| 🙈 Adapay |                          |         |          |         |          |      | (*)    | 1020000000 |
|----------|--------------------------|---------|----------|---------|----------|------|--------|------------|
| 俞≢页      | 【新版本】Adapay 商户控台 v1.0.0上 | 162401  |          | 2021-03 | -18 宣看更多 | 用户手册 | APIXH  | 2          |
|          |                          |         |          |         |          |      | - K 13 | 1. 1.      |
|          | ( 签约入网                   | 支付宝入驻   |          |         |          |      |        |            |
|          | Ĩ                        | 是否入驻支付宝 | 〇是 〇百    |         |          |      |        |            |
|          | 透择企业/个人                  | 省市区     | 请选择被市区地址 |         |          |      |        |            |
|          | ✓ 基本信息                   | 豐率失型    | 请选择费率关型  |         |          |      |        |            |
| ★ 管理     | Ī                        | 商户种类    | 请选择留户种类  |         |          |      |        |            |
|          | ── 卵卡/结算卵定               | 经营类目    | 请选择经营类目  |         |          |      |        |            |
|          | ✓ 签约                     | 微信入驻    |          |         |          |      |        |            |
|          |                          | 是否入驻彻信  | ○是 ○吾    |         |          |      |        |            |
|          | 15 入社                    | 曾市区     | 请这择留市区地址 |         |          |      |        |            |
|          | 2 配置支付功能                 | 费率类型    | 请选择费率类型  |         |          |      |        |            |
|          |                          | 商户种类    | 请这样商户种美  |         |          |      |        | (?)        |
|          | (3) 提交基础材料               |         | 提交 挑过    |         |          |      |        | 0          |
|          |                          |         |          |         |          |      |        |            |
|          |                          |         |          |         |          |      |        |            |
| 入驻也可     | 「以选择"跳                   | 过":     |          |         |          |      |        |            |

| Adapay |                          |                                          |                                          |                  |       | 9   |
|--------|--------------------------|------------------------------------------|------------------------------------------|------------------|-------|-----|
|        | 【新版本】Adapay 商户控台 v1.0.0」 | 上映取!                                     | 2021-03-18                               | 五看更多 用户手册        | API文档 | 1   |
|        |                          |                                          | _                                        |                  | .K 13 | 1.7 |
|        | 3 签约入网                   | 支付宝入驻                                    | 确认要跳过该步骤吗?                               | ×                |       |     |
|        |                          | 是否入驻支付宝   是                              |                                          |                  |       |     |
|        | → 选择企业/个人                | 10 10 10 10 10 10 10 10 10 10 10 10 10 1 |                                          |                  |       |     |
|        |                          | 9×00 (0.000                              | 使用支付宝/微信相关功能必须先完成入<br>不需要可就过此步骤,后接可在后续步骤 | 旺, 若愿智<br>(「配置支付 |       |     |
|        | ❷ 基本信息                   |                                          | 功能」或菜单「设置」->「南户信息」中                      | 叫充入驻。            |       |     |
|        |                          | APRA SAAAA                               | 前走郎消                                     |                  |       |     |
|        | an F/ SD MENZ            | 经营共日 动法国际                                | :                                        |                  |       |     |
|        | ✓ 整約                     | 微信入驻                                     |                                          |                  |       |     |
|        |                          | 是否入驻彻德 〇 是                               | E                                        |                  |       |     |
|        | 15 入社                    | <b>省市区</b> 002.018.0                     |                                          |                  |       |     |
|        |                          | 费车头型 建立时间的                               |                                          |                  |       |     |
|        | (2) 配置支付功能               | -                                        |                                          |                  |       |     |
|        |                          |                                          |                                          |                  |       |     |
|        | O axamin                 | 11.2<br>11.2                             | 就过                                       |                  |       |     |
|        |                          |                                          |                                          |                  |       |     |

点击"提交",完成入驻配置,页面跳转到配置应用(可跳过,后续再前往 2.5.1 配置),点击"前往配置",需要先维护商户密钥,然后配置支付功能:

|          |            |                                                     |  | <br>Ĩ. V. |
|----------|------------|-----------------------------------------------------|--|-----------|
|          | ✓ 签约入网     | 配置应用                                                |  |           |
| 🙈 Adapay |            |                                                     |  |           |
| 습 首页     | → 选择企业/个人  | ▶ <u>▶</u> 用1 区<br>App_ID : app_70395491-ec(4-4c47- |  |           |
| (1) 交易   |            | a49a-5f114852fada<br>支付渠道未配置 前往配置                   |  |           |
| 交易记录     | ✓ 基本信息     |                                                     |  |           |
| 结算查询     | → 郷卡/結算/#定 | 校报 步一才                                              |  |           |
| 分账明细查询   | Ĩ          |                                                     |  |           |
| 网银充值     | 🖌 签约       |                                                     |  |           |
| 余额查询     |            |                                                     |  |           |
| ● 管理     | → 入驻       |                                                     |  |           |
| 应用管理     |            |                                                     |  |           |
| 台牌码管理    | 2 配置支付功能   |                                                     |  |           |
| 用户管理     | 3 提交基础材料   |                                                     |  | ?         |
| ◎ 设置     |            |                                                     |  |           |
| 商家信息     |            |                                                     |  |           |

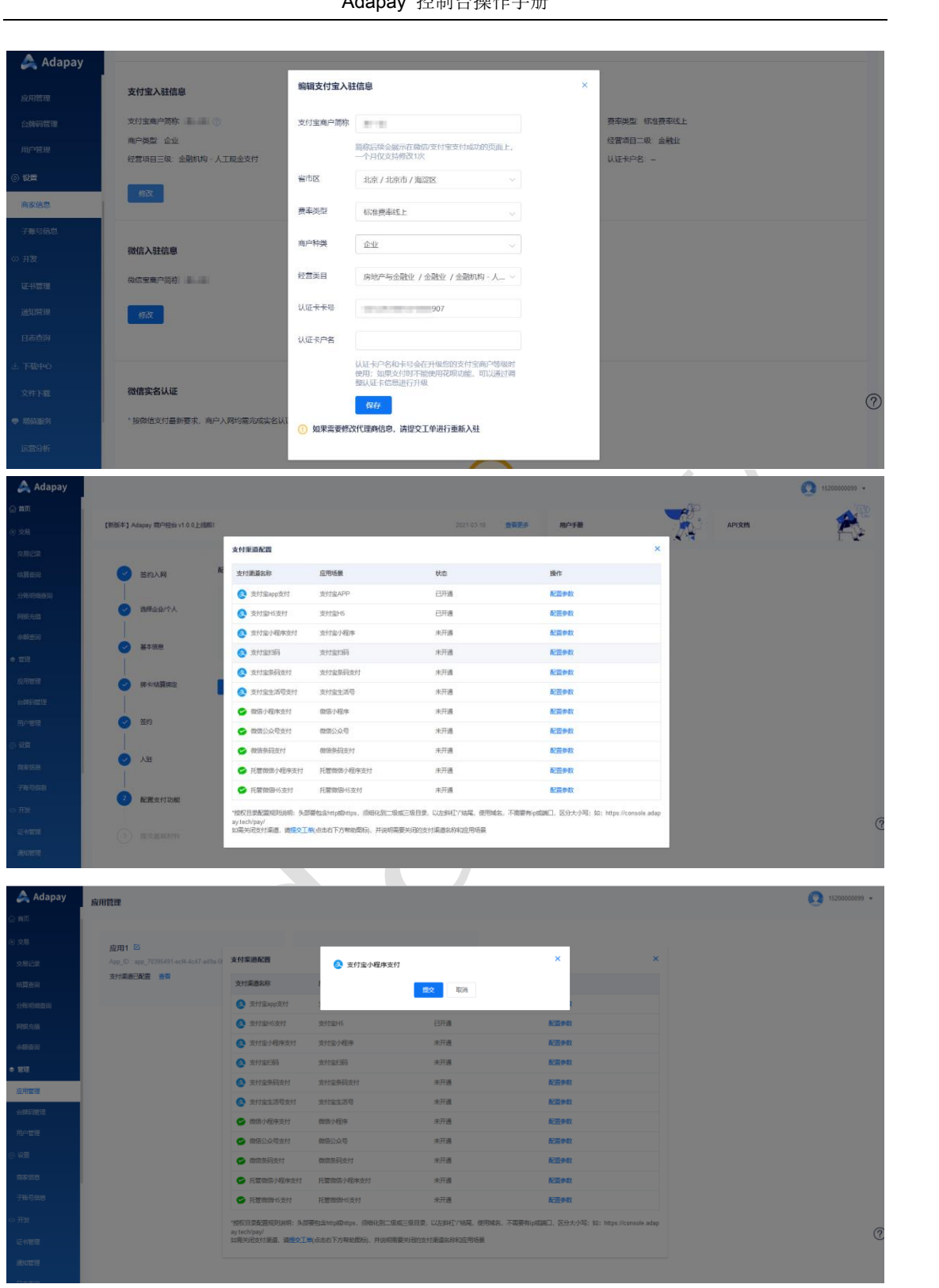

|                          |                              | Adapay 控制                                         | 刂台操作手册          | ŀ    |            |              |
|--------------------------|------------------------------|---------------------------------------------------|-----------------|------|------------|--------------|
|                          |                              |                                                   |                 |      |            |              |
| 🙈 Adapay                 |                              |                                                   |                 |      |            | 1520000099 • |
| ☆ 幽页                     |                              |                                                   |                 |      | <b>A</b> P | 2            |
| ④ 交易                     | 【新版本】 Adapay 南户控台 v1.0.0 上线能 | 21                                                | 2021-03-18 查看更多 | 用户手册 | API文档      |              |
| 交易记录                     |                              |                                                   |                 |      |            |              |
| 结算查问                     | 🕑 签约入网                       | 配置应用                                              |                 |      |            |              |
| 分账明细查询                   |                              | 应用1 🛙                                             |                 |      |            |              |
| 网银充值                     | → 通常企业/个人                    | App_ID : app_70395491-ecf4-4c47-a49a-5f114852fada |                 |      |            |              |
| 余额重迫                     | ✓ 基本信息                       | 支付渠道已配置 查買                                        |                 |      |            |              |
| * 管理                     | Ĭ                            |                                                   |                 |      |            |              |
| 应用管理                     | → 御長結算測定                     | 拉眼 电一子                                            |                 |      |            |              |
| 台牌詞管理                    |                              |                                                   |                 |      |            |              |
| 用户管理                     | ✓ 签约                         |                                                   |                 |      |            |              |
| <ul> <li>② 設置</li> </ul> | 入社                           |                                                   |                 |      |            |              |
| 南家植思                     |                              |                                                   |                 |      |            |              |
| 子账号信息                    | 2 配置支付功能                     |                                                   |                 |      |            |              |
| の开发                      |                              |                                                   |                 |      |            | ?            |
| 证书管理                     | 3 提交基础材料                     |                                                   |                 |      |            | Ű            |
| 通知管理                     |                              |                                                   |                 |      |            |              |
|                          |                              |                                                   |                 |      |            |              |

应用配置完成, 点击"下一步"后跳转界面:

| 🙈 Adapay    |                              |                                                      | 1520000099 • |
|-------------|------------------------------|------------------------------------------------------|--------------|
| ☆ 首页        |                              |                                                      | <b>1</b>     |
| ④ 交易        | 【朝版本】 Adapay 南户控始 v1.0.0上线船! | 2021-03-18 查賀更多 用户手册 和PI文档                           |              |
| 交易记录        |                              |                                                      |              |
| 结算重词        | ✓ 签約入网                       | 请于5个工作日内提交商户经营协调、法人证件如门头跟嘴密制。 我们会在11日内对林相讲行命格。时如内未是交 |              |
| 分與明朝重節      | () 満程企业/个人                   | 成未审约通过所以现实,就是约约提示。他就,<br>你可以同时时间来了你们。                |              |
| 网银充值        |                              | The an allocation of A stations is                   |              |
| 余酸查询        | ● 基本因思                       | 10111111111111111111111111111111111111               |              |
| • TU        |                              |                                                      |              |
| 应用管理        | ● 卵石は質問定                     |                                                      |              |
| 田内管理        | 2 節約                         |                                                      |              |
| ା <b>ଅପ</b> | <b>•</b>                     |                                                      |              |
| 向家信息        | → 入班                         |                                                      |              |
| 子账号信息       |                              |                                                      |              |
| の开发         | ✓ 配置支付功能                     |                                                      |              |
| 证书管理        | 3 #~~ III //////             |                                                      | 0            |
| 通知管理        | MEAD IN FITS                 |                                                      |              |

继续完成填写基础资料,您就可以上线商用了!

2.2.5 微信实名认证

自 2019 年 9 月 10 日起,微信要求入驻的商户需要按照微信最新标准进行商户名实名 认证以获得商户的微信支付权限。

认证指引可参考:视频指引详细说明及常见问题.

2.3. 控台首页

首页会展示您的账户信息、账户余额、应用概览、日常消息推送、用户手册、开发指南

等。

点击"用户手册",您可以打开商户控台操作手册,里面有详细的操作说明。

点击"API 文档",页面会跳转到 Adapay 开发指南。

API 文档网页地址: https://docs.adapay.tech/api/index.html

点击"立即充值",页面跳转到网银充值页,可以进行商户手续费充值。功能路径:管 交易 -> 网银充值

点击"添加新应用",页面跳转到应用管理页,您可以在此处添加应用配置,修改应用

| 🙈 Adapay |                                     |              |                                    | 0              |
|----------|-------------------------------------|--------------|------------------------------------|----------------|
| 白页       | 「年時時かれ」 Artanow 空口中は年後 v1 0.0 トポリの) | 2021.0       | 10_18 <b>####</b> \$ <b>BALLIN</b> |                |
| 26       | Fauxed Agebra Milling a root 20051  | 202.14       | NTIO E1429 70/1918                 |                |
| 28记录     | ⑧ 账户概况                              | ♂ 账户余额       |                                    | ☆ <b>2</b> 3   |
| 分析明细查词   | 0                                   | 编时过渡         | 手续费账户                              |                |
| 肥充価      | 河南                                  | 💼 ¥316810.P3 | @ ¥#15F.25                         | (2) 限计中部时间 410 |
| 5AX      | 手机:<br>邮件:                          | 顺户类型 200     | 账户关型 310                           |                |
| 99)      |                                     |              |                                    |                |
|          | ⊙ 应用概范                              |              |                                    | Кн.            |
|          | test_13378317898 🗹                  | 小辣椒 区        | 应用three1 区                         | -              |
| 27       | App_ID : app_                       | App_ID :     | App_ID :                           | $(\pm)$        |
| *58      | 支付導道已配置 金票                          | 支付渠道已配置 金雪   | 支付導送已配置 金票                         | 添加新应用          |
| *968     |                                     |              |                                    |                |
| Ŧ2Ż      |                                     |              |                                    |                |
|          |                                     |              |                                    |                |
|          |                                     |              |                                    |                |

名称。功能路径:管理 -> 应用管理

2.4. 交易

2.4.1交易记录

菜单路径: 交易 -> 交易记录 -> 交易记录

您可在此处查询您的交易记录,根据需要选择"选择时间"、"交易状态"、"应用" 进行搜索查询,同时也可以根据"商户订单号"、"支付流水号",第三方订单号"、"支 付宝/微信订单号",进行查询。 可查询的信息:交易时间、订单号、支付流水号、账户号、应用名、支付渠道、交易 状态、交易金额、手续费金额、第三方订单号、支付宝/微信订单号、备注描述以及分账信 息详情等。

您还可以在此处导出您查询的结果文件,通过选择文件编码与下载类型,点击"导出 文件"按钮,就可以生成相应的文件,并到控制台首页下载中心 -> 文件下载 下载相应 的文件。

功能界面:

| 🙈 Adapay | <b>交易记录</b> 退款记         | 禄                 |        |                 |      |     |      |        |            |                 | 0        | •      |
|----------|-------------------------|-------------------|--------|-----------------|------|-----|------|--------|------------|-----------------|----------|--------|
| 商家信息     | 洗経时间 📄 2021-0           | 3-01 - 2021-03-22 | 交易状态   | · 清洪塔六百代木 · · · | 应用   |     |      | 搜索     | <b>TTT</b> |                 |          |        |
| 子账号信息    |                         | 5-01 - 2021-03-22 | 200000 | 用迎手关烈小公         | MATS |     |      | 192.04 | - MARA     |                 |          |        |
| <♪ 开发    | 商户订单号 🗸                 |                   | Q      | Ż               | 件编码  | GBK |      | 下载类型   | excel文件    |                 | 983<br>2 | 214    |
| 证书管理     | 交易时间                    | 订单号               |        | 支付流水号           |      |     | 账户号  | 3      | 医付渠道       | 交易状态            | 3        | 操作     |
| 通知管理     | 2021-03-08 16:29:57:000 | 161519:           |        | 002112021       |      |     | 3438 | 3      | 反付宝app支付   | 待支付             | 0        | 分账信息详情 |
| 日志查询     | <                       |                   |        |                 |      |     |      |        |            |                 |          | >      |
| 出 下載中心   |                         |                   |        |                 |      |     |      |        |            |                 |          |        |
| 文件下载     |                         |                   |        |                 |      |     |      |        |            |                 |          |        |
| ♥ 増値服务   |                         |                   |        |                 |      |     |      |        |            |                 |          |        |
| 运营分析     |                         |                   |        |                 |      |     |      |        |            |                 |          | ?      |
| 调用信息     |                         |                   |        |                 |      |     |      |        |            |                 |          |        |
| 数据报表     |                         |                   |        |                 |      |     |      | 共      | 条 20条/页    | ~ <b>&lt;</b> 1 | >        | 前往 1 页 |

点击"分账信息详情",可查看该笔支付订单的分账信息(包括实时分账以及延时分账)。可查询的信息:分账时间、支付 ID、分账用户、分账金额(元)、是否手续费承担 方、手续费金额(元)、账务日期。

功能界面:

分账信息-实时分账

| 分账时间 | 支付ID | 分账用户 | 分账金额<br>(元) | 是否手续费承<br>担方 | 手续费金额<br>(元) | 财务日期 |  |
|------|------|------|-------------|--------------|--------------|------|--|
|      |      |      |             |              |              |      |  |

×

2.4.2退款记录

菜单路径: 交易 -> 交易记录 -> 退款记录

您可在此处查询您的退款记录,根据需要选择"选择时间"、"退款状态"、"应用" 进行搜索查询,同时也可以根据"商户订单号"、"退款流水号","支付流水号",进 行查询。

可查询的信息:退款时间、商户订单号、退款渠道、退款流水号、支付流水号、退款 金额、退款手续费、交易状态、退款描述等。

您还可以在此处导出您查询的结果文件,通过选择文件编码与下载类型,点击"导出 文件"按钮,就可以生成相应的文件,并到控制台首页下载中心 -> 文件下载 下载相应 的文件。

功能界面:

| 🙈 Adapay | 交易记录      | 退款记录                         |      |                |        |        |      |                         | C   | 13378317898 | 8 🔻 |
|----------|-----------|------------------------------|------|----------------|--------|--------|------|-------------------------|-----|-------------|-----|
|          |           |                              |      |                |        |        | _    |                         |     |             |     |
| ④ 交易     | 选择时间      | 2021-03-22 - 2021-03-22      | 退款状态 |                | ~ 应用   |        | 提案   | 重置                      |     |             |     |
| 交易记录     | 请选择       |                              | Q    |                | 文件编码   | GBK    | 下载类型 | excel文件                 | ~   | 导出文件        |     |
| 结算查询     | 28.20-070 | 推动订始目                        |      | 2010/04/001202 | 20.004 | 法中国    |      | 古州农业日                   |     |             |     |
| 分账明细查询   | TERVOID   | 1971–1944 <del>- 1</del> 944 |      | 超秋末坦           | 1E3A   | 0027-5 |      | A DUTE TO SERVICE STATE | 7   |             |     |
|          |           |                              |      |                |        |        |      |                         |     |             |     |
|          |           |                              |      |                |        |        |      |                         |     |             |     |
| ◆ 管理     |           |                              |      |                |        |        |      | 3                       |     |             |     |
|          |           |                              |      |                |        |        |      | -                       |     |             |     |
|          |           |                              |      |                |        |        | 暂无   | 数据                      |     |             |     |
|          |           |                              |      |                |        |        |      |                         |     |             | ?   |
|          | <         |                              |      |                |        |        |      |                         |     |             | >   |
|          |           |                              |      |                |        |        | 共0条  | 20条/页 ~                 | < 1 | > 前往        | 1 页 |

2.4.3 结算查询

#### 菜单路径: 交易 -> 结算查询

您可通过该功能查询结算记录,根据需要选择"选择时间"、"交易类型"、"状态"、

"结算账户类型"进行搜索查询,同时也可以选择"用户号",进行查询。

可查询信息:交易日期、用户号、结算账户类型、、交易流水号、交易类型、出款方式、 交易金额、手续费、状态、描述、商户结算账号。

您还可以在此处导出您查询的结果文件,通过选择文件编码与下载类型,点击"导出 文件"按钮,就可以生成相应的文件,并到控制台首页下载中心 -> 文件下载 下载相应 的文件。

功能界面如下:

| 🙈 Adapay              | 结算查询             |                                       |                                       |                     |                 |      |               |             | 0      | •      |
|-----------------------|------------------|---------------------------------------|---------------------------------------|---------------------|-----------------|------|---------------|-------------|--------|--------|
| 台線码管理<br>用户管理<br>② 设置 | 选择时间<br>注<br>軍置  | 2021-03-01 - 20<br>:: 当日結算, 须在12:30以近 | 21-03-22 3                            | <b>江易英型</b> 前选择交易失型 | √ 状态 请选择        |      | 结算账户类型        |             | <      |        |
| 商家信息<br>子账号信息         | 请选择              |                                       |                                       | ۵                   | <b>文件编码</b> GBK |      | ∨ 下载类型 ex     | cel文件 ~     | 导出文件   |        |
|                       | 交易日期<br>20210308 | 用户号                                   | 结算账户类型<br>商户                          | 交易流水号<br>002111(    | 交易类型 取现         | 出款方式 | 交易金额<br>29.70 | 手续费<br>6.00 | 状态     | 减功     |
| 通知管理                  | <                | user_0                                | ́́́́́́́́́́́́́́́́́́́́́́́́́́́́́́́́́́́́́ | 10005               | 站算              | n    | 0.30          | 0.00        | XC1244 | )<br>> |
| 日志查询<br>上 下载中心        |                  |                                       |                                       |                     |                 |      |               |             |        | (?)    |
| 文件下載<br>♥ 増値服务        |                  |                                       |                                       |                     |                 |      | # 2 &         | 2016 (55    |        | + 1 m  |

2.4.4 分账明细查询

2.4.4.1 实时分账明细

菜单路径: 交易 -> 分账明细查询 -> 实时分账明细

Adapay 目前支持按照交易日期查询实时分账交易的明细,可查询分账时间、订单号、 支付流水号、交易金额、分账用户、分账金额、是否手续费承担方、手续费金额、财务日期。

> 最晚可查询 D-1 日的交易,最长支持查询 31 天的分账交易;

|          |               |                       | Ada    | apay 控制  | 的一个      | 册        |          |           |            |             |
|----------|---------------|-----------------------|--------|----------|----------|----------|----------|-----------|------------|-------------|
|          |               |                       |        |          |          |          |          |           |            |             |
| 🙈 Adapay | 实时分账明细        | 延时分账明细                | 分账明细导出 |          |          |          |          |           | 1337831789 | <b>18 v</b> |
|          | Material Inc. |                       | - int  |          |          |          |          |           |            |             |
| ④ 交易     | 边锋时间          | 2021-01-01 - 2021-01- | -31 授系 | 里直       |          |          |          |           |            |             |
|          | 分账时间          | 订单号                   | 支付流水号  | 交易金額 (元) | 分账用户     | 分账金额 (元) | 是否手续费承担方 | 手续费金额 (元) | 财务日期       |             |
| 结算查询     |               |                       |        |          |          |          |          |           |            |             |
| 分繁明细查询   |               |                       |        |          |          |          |          |           |            |             |
|          |               |                       |        |          |          |          |          |           |            |             |
|          |               |                       |        |          | ٠        | 3        |          |           |            |             |
| ♦ 管理     |               |                       |        |          |          |          |          |           |            |             |
|          |               |                       |        |          | 未搜索到相关结果 |          |          |           |            |             |
|          |               |                       |        |          |          |          |          |           |            |             |
|          |               |                       |        |          |          |          |          |           |            | ?           |
|          |               |                       |        |          |          |          |          |           |            |             |
|          |               |                       |        |          |          |          | 共0条 20条  | /页 ~ 【 1  | > 前往       | 1 页         |

2.4.4.2 延时分账明细

菜单路径: 交易管理 -> 分账明细查询 -> 延时分账明细

延时分账交易也可根据交易日期在控台查询,可支持查询分账时间、订单号、支付流水 号、支付对象 ID、支付确认对象 ID、分账状态、分账用户、分账金额、是否手续费承担方、 手续费金额、财务日期。

> 最晚可查询 D-1 日的交易,最长支持查询 31 天的分账交易;

> 目前仅支持查询支付确认过的交易,未确认的建议前往 交易记录 中查询;

| 🙈 Adapay                      | 实时分账明细      | 延时分则         | 明细 分账                       | 明细导出   |            |             |             |                |         | Ω     | 13378317898 🔻 |
|-------------------------------|-------------|--------------|-----------------------------|--------|------------|-------------|-------------|----------------|---------|-------|---------------|
| ☆ 首页                          |             |              |                             |        |            |             |             |                |         |       |               |
| ④ 交易                          | 选择时间        | 2021-02-01 - | 2021-02-28                  | 授索運    | EE .       |             |             |                |         |       |               |
| 交易记录                          | () Birakili | 277.06 89    | 1143044 00                  | thatan | */48219480 | Andbe       | 八世四六        |                | 是否手续费承担 | 手续费金额 | 0447 (7190    |
| 结算查询                          | 22386001101 | 订单写          | <b><i><u>UNIONS</u></i></b> | 支付对象10 | 又均硼认对聚ID   | 73798547624 | 227887997-1 | 2798532388(7日) | 方       | (元)   | 50 55 LI 80   |
| 分账明细查询                        |             |              |                             |        |            |             |             |                |         |       |               |
| 网银充值                          |             |              |                             |        |            | 6           |             |                |         |       |               |
| 余額查询                          |             |              |                             |        | <u> </u>   |             | 2 3         |                |         |       |               |
| ● 管理                          |             |              |                             |        | *          |             |             |                |         |       |               |
| 应用管理                          |             |              |                             |        |            | 未搜索到相关结     | 课           |                |         |       |               |
| 台牌码管理                         |             |              |                             |        |            |             |             |                |         |       |               |
| 用户管理                          |             |              |                             |        |            |             |             |                |         |       | ?             |
| <ul> <li>         ·</li></ul> |             |              |                             |        |            |             |             |                |         |       |               |
| 南宋信息                          |             |              |                             |        |            |             |             | 共09            | 20条/页 ~ | < 1 → | 前往 1 页        |

#### 2.4.4.3 分账明细导出

菜单路径: 交易 -> 分账明细查询 -> 分账明细导出

支持按月下载不同分账类型的分账交易明细数据,选择时间和分账类型-->生成导出文件 -->点击"下载"。

文件内容包含:支付对象 id、订单号、订单金额、分账金额、交易时间。

▶ 每月2日更新上月分账数据;

| 🙈 Adapay                 | 实时分账明细 延时分               | ·账明细 分账     | 明细导出            |    |              | (                   | 13378317898 👻 |
|--------------------------|--------------------------|-------------|-----------------|----|--------------|---------------------|---------------|
| ☆ 首页                     |                          |             |                 |    |              |                     |               |
| ④ 交易                     | 时间 🗏 2021-03             | ÷           | <b>账类型</b> 实时分账 |    | 生成导出文件       |                     |               |
| 交易记录                     | 注:上月分账明细,须在每月2           | 日以后,方可生成导出文 | 件,然后查询下载        |    |              |                     |               |
| 结算查询                     | 文件名                      | 文件类型        | 月份              | 状态 | 描述           | 下载时间                | 操作            |
| 分账明细查询                   | multiple_000115844903916 | 实时分账        | 202103          | 失败 | 暂未生成分账明细文件,请 | 2021-03-04 10:25:45 |               |
| 网银充值                     |                          |             |                 |    |              |                     |               |
| 余额查询                     |                          |             |                 |    |              |                     |               |
| ● 管理                     |                          |             |                 |    |              |                     |               |
| 应用管理                     |                          |             |                 |    |              |                     |               |
| 台牌码管理                    |                          |             |                 |    |              |                     |               |
| 用户管理                     |                          |             |                 |    |              |                     | ?             |
| <ul> <li>) 设置</li> </ul> |                          |             |                 |    |              |                     |               |
| attradardia dei          |                          |             |                 |    | 共1条 2        | 20条/页 ~ < 1         | > 前往 1 页      |

2.4.5 网银充值

2.4.5.1 网银充值

菜单路径: 交易 -> 网银充值 -> 网银充值

网银充值功能,用于商户承担手续费的场景,商户充值至手续费账户,交易和结算时手续费可选择从该账户余额中扣除。结算手续费外扣权限需联系 Adapay 销售申请开通。

充值规则:

| 充值   | 规则           |
|------|--------------|
| 充值方式 | B2B 网银(对公账户) |

| Adapay | 控制台操作手册 |
|--------|---------|
|--------|---------|

| 账户主体  | 与入网主体一致,即银行账户户名与入网企业全称一致       |
|-------|--------------------------------|
| 金额限制  | 单笔不低于 500.00 元                 |
| 支持银行  | 工商银行、农业银行、建设银行、交通银行、中国银行、邮储银行、 |
|       | 招商银行、中信银行、光大银行、广发银行、兴业银行、北京银行、 |
|       | 平安银行、浦发银行                      |
| 充值手续费 | 充值需支付 10.00 元/笔的手续费, 将从充值金额中扣除 |

| Adapay          | 网银充值 网银充 | 値记录                                         | Q       |
|-----------------|----------|---------------------------------------------|---------|
| (f) 在局          | 商户名      | <b>股份有限公司</b> 。                             |         |
| 交易记录            | 手续费账户余额  | 6181.72                                     |         |
| 结算查询            | 充值银行账户类型 | 对公银行账户 必须使用时公账户完直                           |         |
| 分账明细查询          | *选择充值银行  |                                             |         |
| 网银充值            | * 充值金額   |                                             |         |
| 余额查询            |          | 注意:单笔充值企额现大于500元且每笔充值盖支村10元手续费,手续费将从充值企额中扣除 |         |
| * 管理            |          | 网络无血                                        |         |
| 应用管理            |          |                                             |         |
| 台牌码管理           |          |                                             | 0       |
| лл-ен<br>© 2015 |          |                                             | $\odot$ |
| 商家信息            |          |                                             |         |

2.4.5.2 网银充值记录

菜单路径: 交易 -> 网银充值 -> 网银充值记录

您可以通过该功能查询网银充值记录,根据需要选择"选择时间"、"交易状态",进行 搜索查询即可。可查询出"操作时间"、"充值金额"、"银行名称"、"交易状态"等。

|                     |                                            | Adapay 1         | 空制台操作手册                    |                          |
|---------------------|--------------------------------------------|------------------|----------------------------|--------------------------|
| Adapay              | 网银充值 网银充值记录                                |                  |                            | 2 13378317898 •          |
| ☆ 目以<br>● <b>交易</b> | 选择时间 🗎 2021-03-23 - 2021-03-               | 23 交易状态 请选择交易状   | き ~ 授素 重置                  |                          |
| 交易记录                | 操作时间                                       | 充值金额             | 银行名称                       | 交易状态                     |
| 结算查询<br>分账明细查询      | 2021-03-23 09:52:20<br>2021-03-23 09:52:14 | 500.00<br>500.00 | 中国工商银行股份有限公司总行中国农业银行股份有限公司 | 已受理,等待结果<br>失败           |
| 网银充值                |                                            |                  |                            |                          |
| 余嶽查询<br>● 管理        |                                            |                  |                            |                          |
| 应用管理                |                                            |                  |                            |                          |
| 台牌码管理               |                                            |                  |                            | (                        |
| 用尸官埋<br>② 设置        |                                            |                  |                            |                          |
| 商家信息                |                                            |                  | 1                          | 共2条 20条/页 ∨ く 1 > 前往 1 页 |

2.4.6 余额查询

2.4.6.1 商户余额查询

菜单路径: 交易 -> 余额查询 -> 商户余额查询

您可以通过该功能查询您各子账户的 当前账户余额及昨日账户余额。

| 账户名称  | 含义及作用                                          |
|-------|------------------------------------------------|
| 商户简称  | 商户基本账户,账户余额可用于交易、退款及结算;                        |
| 手续费账户 | 可在控台中使用网银充值功能充值金额,目前此账户余额仅可用于交易手续费外扣模式下的手续费扣除; |
| 临时过渡户 | 交易 (或分账) 未确认前的过渡户,确认后账户余额自动调整到各分账账户<br>中;      |

功能界面如下:

|          |        |        | Adapay 控制台操作手册                       |      |     |
|----------|--------|--------|--------------------------------------|------|-----|
| 🙏 Adapay | 商户余额查询 | 用户余额查询 |                                      |      | 0   |
| (c) 首页   | 账户名    | 账户类型   | 类型说明                                 | 账户余额 |     |
| ④ 交易     | 来一份    | 200    | 基本账户,账户佘额可用于交易、退款及结算                 | 0.00 |     |
| 交易记录     | 手续费账户  | 310    | 控台网银充值的目标账户,此账户余额仅用于交易手续费外扣模式下的手续费扣除 | 0.00 |     |
| 结算查询     | 临时过渡   | 410    | 交易(或分账)未确认前的过渡户,确认后账户余额自动调整到各分账账户中   | 0.00 |     |
| 分账明细查询   |        |        |                                      |      |     |
| 网银充值     |        |        |                                      |      |     |
| 余额查询     |        |        |                                      |      |     |
| 参 管理     |        |        |                                      |      | (?) |
| 应用管理     |        |        |                                      |      | 0   |
| 台牌码管理    |        |        |                                      |      |     |
|          |        |        |                                      |      |     |

2.4.6.2 用户余额查询

菜单路径: 交易 -> 余额查询 -> 用户余额查询

您可根据用户 ID 去查询您旗下 用户的当前账户余额及昨日账户余额。

> 用户 ID: 可在管理 -> 用户管理 -> 用户信息查询。

功能界面如下:

| 🙈 Adapay                             | 商户余额查询 用户余额查询 |       |      | (      |   |
|--------------------------------------|---------------|-------|------|--------|---|
| <ol> <li>交易</li> <li>交易记录</li> </ol> | 用户口 0119      | 授素 重置 |      |        |   |
| 结算查询                                 | 账户名           | 账户类型  | 账户余额 | 账户昨日余额 |   |
| 分账明细查询 网眼充值                          | 收款账户          | 200   | 0.00 | 0.00   |   |
| 余 <b>振</b> 直询<br>● 管理                |               |       |      |        |   |
| 应用管理                                 |               |       |      |        |   |
| 台牌码管理用户管理                            |               |       |      |        |   |
| ◎ 没置                                 |               |       |      |        | ? |
| 商家信息                                 |               |       |      |        |   |

2.5. 管理

2.5.1. 应用管理

您可以通过添加应用来配置支付渠道, Adapay 支持配置多个应用。

菜单路径:管理 -> 应用管理

2.5.1.1 添加新应用

点击"添加新应用"可添加多个应用,修改应用名称。您注册成功后,系统会默认为您 配置一个"应用",但需签约入网后才能添加新应用以及配置支付渠道。

功能界面:

| 🙈 Adapay | 应用管理       |         |  | <b>Q</b> — · |
|----------|------------|---------|--|--------------|
| ☆ 首页     |            |         |  |              |
| ④ 交易     | 应用1 🖸      |         |  |              |
| 交易记录     | App ID :   | $(\pm)$ |  |              |
| 结算查询     | 支付渠道已配置 書音 | 添加新应用   |  |              |
| 分形明细查询   |            |         |  |              |
| 阿根充值     |            |         |  |              |
| 余额直询     |            |         |  |              |
| * 世理     |            |         |  |              |
| 应用管理     |            |         |  |              |
| 台牌码管理    |            |         |  |              |
| 用户管理     |            |         |  |              |
| © ###    |            |         |  |              |
| A768     |            |         |  |              |
| 子账号信息    |            |         |  |              |
| ⊲≻开发     |            |         |  | ٢            |
| 证书管理     |            |         |  |              |
|          |            |         |  |              |
|          |            |         |  |              |

2.5.1.2 支付渠道配置

对于大部分支付渠道(支付宝相关、微信条码支付),您只需点击"填写参数",再 "提交",即可开通该支付功能。

- > 开通/变更微信公众号支付, 您需要在此处维护您的支付渠道参数 (AppID、授权目录)
- > 开通/变更微信小程序, 需先前往 管理 -> 小程序管理中添加您的小程序;

2.5.2. 台牌码管理

台牌是 Adapay 提供的一项增值服务,支持微信、支付宝支付,您需 联系对接销售进行 购买,付款成功后可获得配置台牌的权限。云闪付功能暂不支持,升级中。

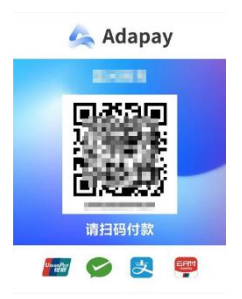

2.5.2.1 台牌码管理

菜单路径: 管理 -> 台牌码管理 -> 台牌码管理

您可以通过该功能查询/配置台牌码信息,根据需要选择"状态"、"应用",进行搜索查询,查询信息包含"台码名称"、"预留信息"、"状态"、"管理"等信息。

点击"新增台牌码"按钮, 先购买, 付款成功后再新增台牌信息"应用"、"台牌名称"、 "收款预留信息"、"商品标题"、"商品描述"、"状态"、"收款方式"。

| 🙈 Adapay                               | <b>台牌码管理</b> 台牌码付款记 |                                         | 风 13378317898 🗸 |
|----------------------------------------|---------------------|-----------------------------------------|-----------------|
| ☆ 首页                                   |                     |                                         |                 |
| ④ 交易                                   | <b>状态</b> 請該許詳 ~    | 台牌码添加                                   | ×               |
| 交易记录                                   | + 新增台牌码             | * 应用                                    |                 |
| 结算查询                                   | 台码名称                | * 台脚名称                                  | 操作              |
| <sup>力策功通直向</sup><br>网银充值              | 1 测试2021/1/12       | * 收款预留信息                                | n 首注            |
| 余额查询                                   | 2 测试2020/1/6        | * 商品标题                                  | 10.00           |
| ● 管理                                   | 3 测试2021/1/7/new    | * 商品描述                                  | 管理              |
| 应用管理                                   | 4 台码111             | *#************************************* | 管理              |
| 台牌码管理                                  | 5 测试2021/1/8        |                                         | 能理              |
| 用户管理                                   | 6 测试2021/1/11       | •收款方式 豆 支付至收款 □ 微信收款                    | 管理              |
| <ul> <li>② 设置</li> <li>商家信息</li> </ul> | 7 30E-Phone (4 (4 h | 保存                                      | ■               |

点击"管理"按钮,显示原台牌码信息和台牌二维码并支持下载台牌码。

| 🙈 Adapay                   | 台牌码管理 台牌码付款记录      |                  |                   |                | 13376317898 •             |
|----------------------------|--------------------|------------------|-------------------|----------------|---------------------------|
| (A) 首页                     |                    |                  |                   |                |                           |
| (9) 交易                     | <b>状态</b> (第法界 ~ ) | <b>应用</b> 新选择    | ✓ 按款 重量           |                |                           |
| 交易记录                       | + 新增台终码            | 台牌码添加            |                   | ×              |                           |
| 结劳查询                       | 4.77.444           | * 应用             | test-tracy $\sim$ | 请测试并核对余额       |                           |
| 分账明细查询                     | 5464               | 410.00           | 70-12024 // // 2  | 网络动物网          | 1217                      |
| 网络本体                       | 1 原始成2021/1/12     | * 12/19/9/2017/- | 28itt2021/1/12    |                | 堂理                        |
| 余顺直词                       | 2 第6式2020/1/6      | * 收款预留信息         | 收款预留信息            | 323.632        | 堂現                        |
| * 世理                       | 3 %B#2021/1/7/new  | • 南昂标题           | 商品标题              | 100 A          | 世況                        |
| 应用管理                       | 4 台码111            | * 商品描述           | 商品描述              | CONTRACTOR NO. | 電理                        |
| 台牌码管理                      | 5 原始此2021/1/8      | • 状态             | ● 开启 ○ 关闭         | 土 下载台牌码        | 業項                        |
| 用戶管理                       | 6 Rest2021/1/11    | • 权款方式           | 🛛 支付宝枚款 🗌 微信枚款    |                | 業項                        |
| <ul> <li>(2) 设置</li> </ul> | 7 第記2021/1/12      |                  | □ 云闪付收款           |                | 東辺                        |
| 前家信息                       | 8 台码111            |                  | ₿.Gr              |                | 電理                        |
| 子账号信息                      | 9 <b>严</b> 察试      |                  | 预留信息              | 关闭             | <b>*</b> 77 (?)           |
| <♪ 开发                      | 10 台码111           |                  | 预留信息              | 已开通            | 管理                        |
| 征书管理                       |                    |                  |                   |                | 共16条 20飯/页 ∨ 《 1 → 前往 1 页 |
| 功能界面                       | <u>.</u> :         |                  |                   | 4              |                           |

#### 功能界面:

| 🙈 Adapay                 | 台牌码管理 台牌码付款记录    |                       |            | 13378317898 🕶  |
|--------------------------|------------------|-----------------------|------------|----------------|
| <b>俞</b> 首页              |                  |                       |            |                |
| (1) 交易                   | 状态 請选择 ✓ 应       | 用 読法経  ・              |            |                |
| 交易记录                     | + 新增台牌码          |                       |            |                |
| 结算查询                     |                  |                       |            |                |
| 分账明细查询                   | 台码名称             | <b></b> 按留信思          | 状态         | 操作             |
| 网银充值                     | 1 测试2021/1/12    | 收款预留信息                | 已开通        | 管理             |
| 余额查询                     | 2 测试2020/1/6     | 333                   | 关闭         | 管理             |
| ◎ 管理                     | 3 测试2021/1/7/new | 收款预留信息                | 关闭         | 管理             |
| 应用管理                     | 4 台码111          | 预留信息                  | 关闭         | 管理             |
| 台牌码管理                    | 5 测试2021/1/8     | 收款预留信息                | 关闭         | 管理             |
| 用户管理                     | 6 测试2021/1/11    | 收款预留信息                | 关闭         | *** <b>?</b>   |
| <ul> <li>② 设置</li> </ul> | 7 302-2003414140 | 14+18-271507.144 etc. |            | A87103         |
| 商家信息                     |                  |                       | 共16条 20条/页 | ▽ く 1 > 前往 1 页 |

## 2.5.2.2 台牌码付款记录

菜单路径: 管理 -> 台牌码管理 -> 台牌码付款记录

您可在此处查询您的台牌码付款记录,根据需要选择"选择时间"、"支付方式"、 "支付状态"进行搜索查询。

可查询的信息:"支付时间"、"商品名称"、"支付方式"、"支付金额"、"有效期"、"支 付状态"。

功能界面:

Adapay 控制台操作手册

| Adapay | 台牌码管理 台牌码           | 付款记录             |             |                |         | 13378317898 |
|--------|---------------------|------------------|-------------|----------------|---------|-------------|
|        | 选择时间 🖹 2021-01-0    | 1 - 2021-01-31 支 | 讨方式 请选择支付方式 | ✓ 支付状态 请选择支付状态 | → 捜索 重調 | E.          |
|        | 支付时间                | 商品名称             | 支付方式        | 支付金额(元)        | 有效期(天)  | 支付状态        |
| 吉算查询   | 2021-01-11 16:04:32 | 台牌码-永久有效         |             | 0.00           | 9999    | 已关闭         |
| 分账明细查询 | 2021-01-11 16:03:58 | 台牌码-永久有效         |             | 0.00           | 9999    | 已关闭         |
|        | 2021-01-11 16:03:48 | 台牌码-永久有效         |             | 0.00           | 9999    | 已关闭         |
| 余颜春间   | 2021-01-11 15:53:05 | 台牌码-永久有效         |             | 0.00           | 9999    | 已关闭         |
|        | 2021-01-11 15:52:37 | 台牌码-永久有效         |             | 0.00           | 9999    | 已关闭         |
| 管理     | 2021-01-11 15:52:34 | 台牌码-永久有效         |             | 0.00           | 9999    | 已关闭         |
|        | 2021-01-11 15:51:28 | 台牌码-永久有效         |             | 0.00           | 9999    | 已关闭         |
| 台牌码管理  | 2021-01-11 15:51:22 | 台牌码-永久有效         |             | 0.00           | 9999    | 已关闭         |
|        | 2021-01-11 15:49:11 | 台牌码-永久有效         |             | 0.00           | 9999    | 已关闭         |
| 旧户管理   | 2021-01-11 15:46:24 | 台牌码-永久有效         |             | 0.00           | 9999    | 已关闭         |
|        | 2021-01-11 15:46:17 | 台牌码-永久有效         |             | 0.00           | 9999    | 已关闭         |

T 1 +0th 2 3 4 6 6 1 1 . T 3 three 20 co++

#### 2.5.3. 用户管理

#### 2.5.3.1 用户信息查询

Adapay 控台支持查询用户开户信息 (企业/个人)、删除用户结算账户, 您可通过 "时间范围 (查询时间范围需小于等于 90 天)"和 (或) "用户 ID"查询。

菜单路径: 管理 -> 用户管理 -> 用户信息查询

- 支持查询内容:、用户 ID、用户类型、用户名称、结算账户 ID、创建时间、应用 ID
   等。
- 删除用户结算账户:点击操作栏中的"删除"按钮,可删除对应的结算账户 ID,删 除后需通过接口重新绑定结算账户,绑定成功可在此页面查询到最新的结算账户信息。
- 此处仅支持查询开户成功的用户信息。 功能界面:

| Adapay      |                |         |                           |             |                              | 0            |      |
|-------------|----------------|---------|---------------------------|-------------|------------------------------|--------------|------|
|             | 用户信息查询 企业      | 业用户开户查询 |                           |             |                              |              |      |
| 579k438mm40 | 选择时间           |         | <b>用户Ⅰ</b> 清输入用户ⅠD/结算账户ⅠD | 搜索          | <b>車</b> 苦                   |              |      |
| 网很充值        |                |         |                           |             |                              |              |      |
| 余额查询        | 用户ID           | 用户类型    | 用户名称                      | 结算账户ID      | 创建时间                         | 应用ID         | 操作   |
| ● 管理        | 5974193        | 个人      |                           |             | 2021-03-17 17:43:15          | app_f8b14a7  |      |
| 应用管理        | 5973818        | 个人      |                           |             | 2021-03-17 17:37:01          | app_f8b14a7  |      |
| 台牌码管理       | 5973789        | 个人      |                           |             | 2021-03-17 17:36:31          | app_f8b14a7  |      |
|             | <b>5973729</b> | 个人      |                           |             | 2021-03-17 17:35:35          | app_f8b14a7i |      |
| 用尸官理        | 5973614        | 个人      |                           |             | 2021-03-17 17:33:35          | app_f8b14a7  |      |
|             | 5973382        | 个人      |                           |             | 2021-03-17 17:29:49          | app_f8b14a7  |      |
|             | 44,000         | 个人      | 李四                        | 294912      | 2021-03-04 15:23:11          | app_f8b14a7  | 删释余  |
|             | ana, 2002/0    | 个人      |                           |             | 2021-01-25 16:06:35          | app_f8b14a7  |      |
|             | 10000          | 企业      | 有限公司                      | 287680      | 2021-01-21 14:38:13          | app_f8b14a7  | 刑你余  |
|             | and (1997)     | 个人      | 张三                        | 988928      | 2021-01-18 16:28:23          | app_f8b14a7  | 册保会  |
| 通知管理        |                |         |                           | 共354条 20条/页 | <ul><li>&lt; 1 2 3</li></ul> | 4 5 6 18 >   | 前往 1 |

#### 2.5.3.2 企业用户开户查询

此功能支持查询用户(企业)开户申请信息、审核进度、以及支持修改待审核信息。 可查询用户 ID、用户名称、申请状态、应用 ID、开户时间、更新时间等。 菜单路径:管理 -> 用户管理 -> 企业用户开户查询

- > 用户详情信息:点击操作栏中的"详情"按钮,查询开户的详细信息。
- 修改待审核信息:若审核状态为"待审核",点击"详细"按钮,可进入修改界面进行修改(a.目前控台中仅支持修改企业用户信息;b.不支持修改上传的附件材料)。

功能界面:

| 🙈 Adapay       | 用户信息查询 企            | 业用户开户查询     |                     |              |                     | Q =                 |              |
|----------------|---------------------|-------------|---------------------|--------------|---------------------|---------------------|--------------|
| 分聲明細查询<br>网銀充值 | 选择时间                | - 用户に       | 」<br>请输入用户ID/结算账户ID | 审核状态         | 5付方式 🗸 🗸            | <u>搜索</u> 重置        |              |
| 余额查询           | 用户ID                | 用户名称        | 申请状态                | 应用ID         | 开户时间                | 更新时间                | 操作           |
| ● 管理           | 1513                | 网络科技有限公司    | 待审核                 | app_f8b14a77 | 2021-03-04 14:27:02 | 2021-03-18 13:34:18 | 详情           |
| 应用百埕           | 1512                | 网络科技有限公司    | 待审核                 | app_f8b14a77 | 2021-03-04 13:25:45 | 2021-03-04 13:25:45 | 详情           |
| 用户管理           | 1511                | 网络科技有限公司    | 开户且开账户成功            | app_f8b14a77 | 2021-01-21 14:13:32 | 2021-01-21 14:38:14 | 详情           |
|                | 1509                | 网络科技有限公司    | 开户成功                | app_f8b14a77 | 2020-11-23 17:06:45 | 2020-12-03 10:48:39 | 详情           |
|                | 1508                | 网络科技有限公司    | 待車板                 | app_18b14a77 | 2020-11-23 14:55:35 | 2021-02-26 16:17:32 | 详情           |
| の开发            | 1506                | 网络科技有限公司    | 开户成功                | app_f8b14a77 | 2020-10-19 15:40:58 | 2020-10-19 15:41:27 | ······<br>详情 |
| 证书管理           | 0440007604744404004 | Adductor Ma | AL-B/r              | ana (0h44a77 | 2020 00 00 47-25-20 | 2024 04 44 40-40-00 | NA 344       |
|                |                     |             |                     |              | 共24条 20条/页          | √ < 1 2 >           | 前往 1 页       |

2.5.4. 小程序管理

您在应用中配置微信小程序功能时需现在此页面添加小程序信息,可添加您自有小程序 或无自有小程序时可联系 Adapay 对接销售申请托管小程序。

2.5.4.1 自有小程序

点击页面中的"新增小程序",选择"自有",输入小程序的名称和 APPID,小程序在 微信端的主体需与您在 Adapay 控台入网主体一致或与您代理商主体一致;

| 🙈 Adapay                                        | 小程序管理               | 添加记录                                |           |             |   |    |       | Q       |
|-------------------------------------------------|---------------------|-------------------------------------|-----------|-------------|---|----|-------|---------|
| ☆ 首页                                            |                     |                                     | 添加小程序     |             | × |    |       | _       |
| (1) 交易                                          |                     |                                     | 小程序类型     | ● 自有 ○ 托管   |   |    |       | + 新増小程序 |
| 交易记录                                            | 序号                  | 小程序名称(昵称)                           | 小程序名称     | 请输入小程序名称    |   | 状态 | 已配置应用 | 操作      |
| 结算查询                                            |                     |                                     | 小程序AppID  | 请输入小程序AppID |   |    |       |         |
| 分账明细查询                                          |                     |                                     |           | 原友          |   |    |       |         |
| 网银充值                                            |                     |                                     |           | U.S.J       |   |    |       |         |
| 余額查询                                            |                     |                                     |           | <u>\$</u>   |   |    |       |         |
| \$ 管理                                           |                     |                                     |           | 哲无数报        |   |    |       |         |
| 应用管理                                            |                     |                                     |           |             |   |    |       |         |
| 台牌码管理                                           |                     |                                     |           |             |   |    |       |         |
| 用户管理                                            | *最多可创建54<br>托管小程序生成 | 个小程序,已有5个小程序时请提3<br>战或配置后,请提交工单进行修改 | 2工单删除当前小程 | 序两创建        |   |    |       |         |
| 小程序管理                                           |                     |                                     |           |             |   |    |       |         |
| <ul> <li>         ·        ·        ·</li></ul> |                     |                                     |           |             |   |    |       | ?       |
| 商家信息                                            |                     |                                     |           |             |   |    |       |         |

2.5.4.2 托管小程序

?

2.6. 设置

此功能用于商户信息查询以及 结算账户信息修改、支付宝入驻信息修改、微信入驻信 息修改、微信实名认证、基础材料上传、商户材料变更、修改登录时收取按验证码的手机号。

2.6.1. 商家信息

2.6.1.1 商户信息

菜单路径:设置 -> 商家信息 -> 商户信息

若您需要修改结算账户(除账户名称)、入驻信息、完成微信实名可通过这个功能操;

#### 结算卡信息修改:

支持修改:"结算账户类型"、"银行卡号"、"结算银行"、"银行所属地区"。(账户名称 需前往 商家信息 -> 材料变更 中申请更新)

| 🙈 Adapay                      | 商户信息                              | 基础材料   | 补充材料              |   |                       | Q |
|-------------------------------|-----------------------------------|--------|-------------------|---|-----------------------|---|
|                               | 结算账户信息                            | 编辑结算信息 | L.                | × |                       |   |
|                               | 银行 <del>卡号</del> : 621<br>银行归属地区: | 结算账户类型 | 法人对私              |   | 银行账户类型: 法人对私          |   |
| <ul> <li>         ·</li></ul> | 修改                                | 银行卡号   | 切换至图片上传<br>146907 |   |                       |   |
| <b>同家信息</b><br>子账号信息          | 支付空入吐信                            | 结算银行   | 中国工商银行股份有限公司总行    |   |                       |   |
|                               | 支付宝商户简称                           | 银行所属地区 | 北京市/北京市 ~         |   | 费率类型:标准费率线上           |   |
|                               | 商户类型:企业<br>经营项目三级:                | ł      | (977 <del>7</del> |   | 经营项目二级: 金融业<br>认证卡户名: | ? |
|                               | 修改                                |        |                   |   |                       |   |

支付宝入驻信息修改:

支持修改:"支付宝商户简称"、"省市区"、"费率类型"、"商户种类"、"经营类目"、"认

#### 证卡卡号"、"认证卡户名"。

| 🙈 Adapay                         |                                               |                |                                       |          |                      |            |
|----------------------------------|-----------------------------------------------|----------------|---------------------------------------|----------|----------------------|------------|
| 应用管理                             | 支付宝入驻信息                                       | 编辑支付宝入张        | 注信息                                   | ×        |                      |            |
| 台牌码管理                            | 支付宝商户简称                                       | 支付宝商户简称        | 21-01                                 | ]        | 费率类型 标准费率线上          |            |
| 用户管理                             | 商户类型 企业<br>经营项目三级:金融机构、人工现金支付                 |                | 简称后续会展示在微信/支付宝支付成功的页面上,<br>一个月仅支持修改1次 |          | 经营项目二级 金融业<br>认证卡户名: |            |
| () <b>22</b>                     | 455                                           | 省市区            | 北京/北京市/海淀区 ~                          | ]        |                      |            |
| 商家信息                             |                                               | 费车关型           | 标准要率年上 シ                              | ]        |                      |            |
| 子账写信息                            | 辦信入蚌信員                                        | 商户种类           | £₩ ~                                  |          |                      |            |
| の开发                              |                                               | 经营美目           | 房地产与金融业 / 金融业 / 金融机构 · 人 ~            |          |                      |            |
| 证书管理                             |                                               | 认证专家号          | 907                                   | 1        |                      |            |
| 田志市河                             | 修改                                            | 计证明中华          |                                       | 1        |                      |            |
| 土 下版中心                           |                                               | FOR N T        | 认证卡户名和卡号会在升极您的支付宝商户等级时                |          |                      |            |
| 文件下载                             | 微信实名认证                                        |                | 使用;如果支付时不能使用花呗功能,可以通过调整认证卡信息进行升级      |          |                      |            |
| ● 增值服务                           | "按你信支付最新要求,除户入网均需完成实名                         | iki 🦳 tama ana | 保任                                    |          |                      | $\bigcirc$ |
| 运营分析                             |                                               | ()) 如果需要修订     | X代理時信息,请提交上单进行重新入驻                    |          |                      |            |
| 支持                               | 修改:"微信商户简                                     | 訪称"、"          | 客服电话"。                                |          | U                    |            |
| 🙈 Adapay                         |                                               |                |                                       |          |                      |            |
| 应用管理                             | 支付宝入驻信息                                       |                |                                       |          |                      |            |
| 台牌码管理                            | 支付宝商户商称: 🔤 🕜                                  | 编辑支付宝入驻        | 信息                                    | ×        | 费率类型 标准费率线上          |            |
| 用户管理                             | 周户实显 亚亚<br>经营项目三级:金融机构 - 人工现金支付               | 微信商户简称         | 份                                     |          | 过言项目                 |            |
| 0 CE                             | 修改                                            |                | 简称后续会展示在微信/支付宝支付成功的页面上,               |          |                      |            |
| 商家信息                             |                                               | 客服电话           | 1099                                  |          |                      |            |
| 子账号信息                            | 微信入驻信息                                        |                | 保存                                    | 5        |                      |            |
| ₩ Л&                             | 微信宝商户商称:                                      | ① 如果需要修改       | 如代理商、费率、经营类目、经营地址信息,请提交:              | 工单进行重新入驻 |                      |            |
| 通知管理                             |                                               |                |                                       |          |                      |            |
|                                  | 修改                                            |                |                                       |          |                      |            |
| 日志查询                             | 修改                                            |                |                                       |          |                      |            |
| 日志宣询<br>ふ 下載中心                   | #3                                            |                |                                       |          |                      |            |
| 日志宣前<br>ふ 下載中心<br>文件下載           | <b>何次</b><br>物情实名认证                           |                |                                       |          |                      |            |
| 日志首約<br>占 下載中心<br>文件下载<br>● 地価服务 | 例22<br><b>後信实会认证</b><br>"这碗店变付最新提求,面户人风印端带或实法 | い征以帰着南戸総信支(    | 1608. aa <del>aa</del> aaaauumomaaa   |          |                      | 0          |

A. 微信实名认证: 按微信支付最新要求, 商户入网均需完成实名认证以保障商户微信

支付权限,点击蓝色字体查看 **<u>实名认证指引视频</u> 微信实名认证指引及常见问题** 功能页面:

|                          | Adapay 控制台操作手册                                        |
|--------------------------|-------------------------------------------------------|
|                          |                                                       |
| 🙈 Adapay                 |                                                       |
| () 统计                    | 修改                                                    |
| 经营分析                     |                                                       |
| <ul> <li>② 设置</li> </ul> | 资信入 <u>任</u> 信息                                       |
| 商家信息                     | 微信主动户面积。                                              |
| 子账号设置                    | 修改                                                    |
| 账号信息                     |                                                       |
| <▷ 开发                    | 微信实名认证                                                |
| 证书管理                     | * 按附在支付最新要求,商户入网均需完成实名认证以保障商户数值支付权限。点击查看数据实会认证指引及常见问题 |
| 向户通知                     |                                                       |
| 日志查询                     |                                                       |
| 业 下载中心                   |                                                       |
| 文件下载                     | " 微信实名认证已通过                                           |
|                          |                                                       |

2.6.1.2 基础材料

菜单路径: 设置 -> 商家信息 ->基础材料

应人行要求,商户入网需提交基本信息证明材料、经营信息及证件等,提交后 Adapay 运营人员会对材料进行审核。提交视频指引

审核状态可在提交界面查看,也会有短信及时通知到您入网时填写的联系人手机上,请 注意查收。

功能页面:

| 🙈 Adapay     | 商户信息 基础材料 补充材料                         | 🔘 13378317898 🗸 |
|--------------|----------------------------------------|-----------------|
|              |                                        |                 |
|              | ① 您的基础材料 正在审核中                         |                 |
|              | 最新均值记录<br>2020-07-28 10 49 10          |                 |
| 結算查询         | 〇 汇付运搬人员:                              | 0.联系运营          |
| 分数明细查询       | 若您有任何疑问,请联系我帮您解决                       |                 |
| 网银充值         |                                        |                 |
| 余新查询         | 1. 統一社会信用代码 ③ 上帝国外                     |                 |
| ● 12世        | 2法人身份证正面 上向图片                          |                 |
|              | 3法人身份证反面 上州面片                          |                 |
|              | 4 运营平台(线上业务必填) 💿                       |                 |
|              | 运营平台信息 PBEChttps://console.adapay.tech |                 |
| @ # <b>#</b> | 测试账号                                   |                 |
| 向家信息         | 质此影户密码                                 | (?              |
|              | 5.420080 · ····                        |                 |
|              | ALCONT 1                               |                 |

| Adapay       | Charles and                   |                                                             |                                   |
|--------------|-------------------------------|-------------------------------------------------------------|-----------------------------------|
| Auapay       | 3.法人身份证反面                     | 上领面并                                                        |                                   |
|              | 4.运营平台(线上业务必须                 |                                                             |                                   |
|              | 运营平台信息                        |                                                             |                                   |
| 后期会问         | 测试账号                          |                                                             |                                   |
| 公共的印度的       | 激战账户密码                        |                                                             |                                   |
|              | 5 经票照 💿                       | 上時間片                                                        |                                   |
| 余额查询         | 6.开户许可证                       | 上待图片                                                        |                                   |
| • EH         | 7 结婚账号开户证明                    | 上绘图社                                                        |                                   |
|              |                               | all states a                                                |                                   |
|              | 8.阿哈古毗加                       | 上物面片                                                        |                                   |
| 用户管理         | 9.股东信息(最终受益人)                 | ) <b>81</b> 2                                               |                                   |
| © # <b>#</b> | 图片指式要求: JPG/PN<br>证件资料请上传题件图片 | JPEG/BMP 等类型,大小在 1M 以内,文件<br>、或复印件加藤企业有色公室。<br>不通知知想的公司水印度费 | 名中不能使用字符?'、' '、' '、' ''、' ''、' ?' |
| 向家伯恩         | - 图片大小在1M以内,                  | a na managana na ana ana 2002.                              |                                   |
| 子账号信息        | 12.9                          |                                                             |                                   |
|              |                               |                                                             |                                   |

#### 提交及审核失效:

商户入网之日起 5 个工作日内提交基础材料并需通过审核,未提交或未审核通过将关闭商户状态;

?

- > 工作日 17:30 之前提交的,当天会审核;
- > 材料不完善或存在需确认的,审核同事会退回,需根据退回原因再次补充并提交;

审核状态可在提交界面查看,也会有短信及时通知到联系人手机;

#### 企业商户材料明细:

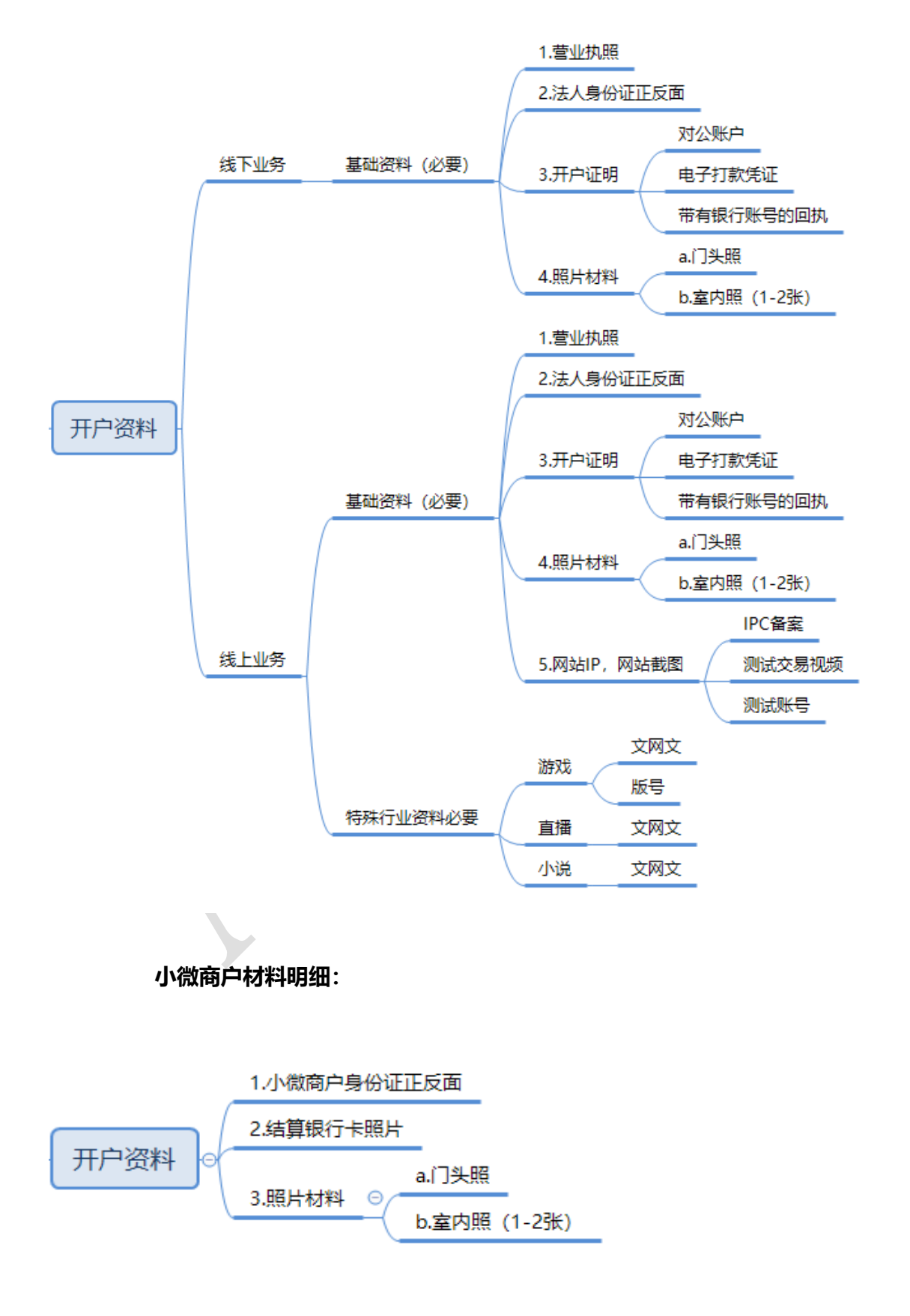

#### 2.6.1.3 补充材料

商户若涉及游戏直播等特殊行业,还需补充材料中上传相关证件材料,支持上传:"行业资质文件"、"ICP备案许可证明或者许可证编码"、"租赁合同"、"业务场景证明材料"、 "交易测试记录"。

功能页面:

| 🙈 Adapay     | 高户信息 基础材料 <b>补充材料</b>                                                                   | 13378317898 🗸 |
|--------------|-----------------------------------------------------------------------------------------|---------------|
| ☆ 首页         | —                                                                                       |               |
| (1) 交易       | 1. 行业资献文件 ① 上州期升                                                                        |               |
| 交易记录         | ○ 游戏类 ○ 風暖笑 ○ 小说题书 ○ 其他                                                                 |               |
| 结算查询         | 2.4次募编的可证明明 ① 上行即片                                                                      |               |
| 分账明细查询       | 3. 組織合同 上标即片                                                                            |               |
| 网银充值         | 4. 业务场置证明时料 ① 上时即计                                                                      |               |
| 余额查询         | 利用 中土 和 日本 和 日本 和 日本 和 日本 和 日本 和 日本 和 日本 和 日                                            |               |
| ● 管理         | ・聞け楷式課末: JPGIPNG/JPEG/BMP 尊樊型,大小在1M以内,文件名中不相思用字符ア、「、「、「、」、、「、」、、「、」、、、、、、、、、、、、、、、、、、、、 |               |
| 应用管理         | · 证件资料输上性器件包片,或算印件加重企业有色公室。<br>· 向户图片可常次60,包显不得出现网络公司次60信息。                             |               |
| 台牌码管理        | 國地大水在1463月,                                                                             |               |
| 用户管理         | <b>授文</b>                                                                               |               |
| @ # <b>2</b> |                                                                                         |               |
| 商家信息         |                                                                                         |               |
| 子账号信息        |                                                                                         |               |
| ∽ 开发         |                                                                                         |               |

注意:

- 商户照片可带水印,但是不得出现其他公司水印信息;
- > 禁入行业:卡密,虚拟交易类等;
- ▶ 证件资料请上传原件图片,或复印件加盖企业有色公章;
- > 图片格式要求: JPG/PNG/JPEG/BMP 等类型, 大小在 1M 以内, 文件名中不能使用字

符/、、:、\*、?、"、 <、 >

#### 2.6.1.4 材料变更

菜单路径:设置 -> 商家信息 ->材料变更

您完成入网以及通过基础材料审核后,若需要更新企业基本信息、证件等,可通过

此功能变更。勾选对应需变更的类目,系统会同步目前商户的信息和材料,编辑需要变更的 内容,提交更新后的证件材料,点击提交,Adapay运营人员会在 T1 日内会审核。

| 类目       | 支持变更内容          | 所需材料          |
|----------|-----------------|---------------|
| 商家信息     | 商户全称、商户简称、营业执照有 | 最新的营业执照照片或者复印 |
|          | 效期、注册地址         | 件盖章;          |
| 身份证 (法人) | 法人姓名、法人身份证号、证件有 | 法人身份证正反面的照片或者 |
|          | 效期              | 复印件盖章;        |
| 开户许可证明   | 证件材料            | 开户许可证或基本存款账户的 |
|          |                 | 照片或者复印件盖章;    |
| 受益人      | 新增受益人           | 身份证正反面的照片或者复印 |
|          |                 | 件盖章;          |

支持更新的信息材料及要求如下:

注意:

- 若企业为对公结算,企业全称更新后,系统会自动更新结算账户名称,无需单独修改 结算账户。同理法人对私结算时,法人信息更新后,系统也会自动更新结算账户名称;
- > 当变更材料审核通过后的一个月后方可再次提交变更材料;
- 此处的商户简称是指商户在 Adapay 的简称,微信和支付宝支付成功页面的简称需前 往 商家信息 -> 商户信息 中修改入驻信息;

| 🛕 Adapay             | 商户信息 基础材料                                              | 补充材料 <b>材料变更</b>                                                                   | Q |
|----------------------|--------------------------------------------------------|------------------------------------------------------------------------------------|---|
| (1) 交易               | 免更材料 💿                                                 | _                                                                                  |   |
|                      | 变更内容                                                   |                                                                                    |   |
| 结算查询<br>分账明创查询       | 商家信息                                                   |                                                                                    |   |
|                      | 商户全称                                                   | 上海 此技有限公司                                                                          |   |
| 余粮五间                 | 商户简称                                                   | 100                                                                                |   |
| * 5E                 | 统一社会信用代码                                               | 91310114MA1GX80M6M                                                                 |   |
|                      | 营业执照有效期类型                                              | ■ 社長期 ◇                                                                            |   |
|                      | 营业执照有效期                                                | fiii 2020-08-19 · 2050-08-18                                                       |   |
|                      | 注册地址                                                   | 上海市会定工业区时始围923号8区4億0                                                               |   |
| 9 <b>62</b>          | 常业执际                                                   |                                                                                    |   |
| <b>同家信息</b><br>子账号设置 | HISTORY C                                              |                                                                                    |   |
|                      | JUSSEUT                                                |                                                                                    |   |
|                      |                                                        |                                                                                    |   |
|                      | - 回いて行いた要求: JPG/PMG<br>- 征付资料清上传历件因片<br>市公司公司である。 2010 | MAFLEDRAM 第5回22、大学社 146 AUS, 文明年初代4回20世界分子、11、11、11、11、11、11、12、11、12、11、11、11、11、 |   |
|                      | ·開戶館片可带水印,但是<br>·國片大小在1M以內;                            | 个争出的现在形式 PDFADILEK、                                                                |   |
|                      | 84                                                     |                                                                                    |   |

#### 2.6.2. 子账号信息

您可通过建立不同的角色配置不同的控台权限(如财务、运营、产品、开发等),并在 各角色下增加操作员,来完善账号管理

2.6.2.1 角色管理

菜单路径: 设置 -> 子账号信息 ->角色管理

此功能可以查询/新增子账号角色信息, 点击"查看"按钮, 进入详情页面, 查询/修改: 角色名称、角色描述、角色权限菜单; 点击"新增角色"按钮, 填写"角色名称"、"角色描述"、勾选属于该角色的功能完成添加。

#### 需先添加角色,才增新增对应子账号;

功能页面:

🙈 Adapay  $\mathbf{\Omega}$ 角色管理 修改角色 角色信息 角色名称 测试 角色描述 部分权限可见 伯色权限责任 🗹 交易记录 ዾ Adapay 角色管理 新增角色 角色信息 角色名称 角色描述 的一种调查 交易记录 退款记录 实时分 用户余额

2.6.2.2 子账号管理

菜单路径:设置 -> 子账号信息 ->子账号管理

此功能可以查询/新增子账号信息,点击"编辑"按钮,可查询/修改的信息有:子账号 名称、手机号、角色选择、状态、备注;点击"新增子账号"按钮,填写"子账号名称"、 "手机号"、"角色选择"、"状态"、"备注"完成添加。

子账户登录地址与主账号登录地址不同,您可以点击页面上方的"复制"按钮,获取子账户登录地址。

功能页面:

| 🙈 Adapay        | <b>子账号管理</b> 角色管              | 建理                                    |            |                      |                     |              | 13378317898 • |
|-----------------|-------------------------------|---------------------------------------|------------|----------------------|---------------------|--------------|---------------|
| 结婚查询            |                               |                                       | 新增子账号      |                      | ×                   |              |               |
| 分账明细查询          | <del>了账号登录</del> 地址 htt       | tps://test-console.adapay.tech/m      | 子账号名称      |                      |                     |              |               |
| 网银充值            |                               |                                       |            | 子账号支持数组,字母以及"."和""   | 91                  |              |               |
| 余额查询            |                               | BOK _                                 | 手机号        |                      |                     |              | + #1427254    |
| • 1288          | 子账号名                          | 手机号                                   | 角色选择       |                      | ~                   | 备注           | 操作            |
| 应用管理            | asas s                        | 1827654****                           | 状态         | 正常                   | ~                   |              | 164R          |
| 台牌码管理           |                               | 1832158****                           | de/±       |                      |                     |              | 编辑            |
| 用户管理            | wangfei                       | 1832158****                           | MALL.      | No. 6212-02          |                     | note2        | 编辑            |
| ) (P.111        | fei.wang1234                  | 1832158****                           |            | ABSA<br>/ TesestatAB | 10%                 |              | 编辑            |
| 南家信息            | ada12                         | 1832158****                           |            | 測试1                  | IF#                 |              | 1015          |
| 子账号信息           |                               |                                       |            | 80.41                | *(2)                |              | 2018          |
| > 开燈            |                               |                                       |            | 0239461              |                     |              | 295245        |
| 证书管理            | adapaytest1                   |                                       |            | test2                | 正常                  |              | ()<br>()      |
| 通知管理            | adapay7                       | 1832158****                           |            | 385aC1               | 正常                  |              | 464R          |
| 日志查询            |                               |                                       |            |                      |                     | 共13条 20条/页 ~ | < 1 > 前注 1 页  |
|                 |                               |                                       |            |                      |                     |              |               |
| <b>子账号管理</b> 角色 | 管理                            |                                       |            |                      |                     |              |               |
| 70/03/04/1      |                               |                                       |            |                      |                     |              |               |
| TWERKIN         | nttps://console.adapay.tecn/n | nerconsole/login/mercustia=0221       | 9490439934 |                      |                     |              |               |
| 请输入子账号名称        | -                             | ····································· |            |                      |                     |              |               |
| 子账号名            |                               | 手机号                                   |            | 角色                   | 用戶                  | 9状态          | 脅注            |
|                 |                               |                                       |            | ,                    | 29<br>未建在59/8月2548年 |              |               |
| 2.6.3. 账号信息     |                               |                                       |            |                      |                     |              |               |

您注册 Adapay 时会绑定一个手机号,用于获取登录验证码,即使用 A 手机号注册账 号后,可以绑定 B 手机号获取登录验证码,后续也可修改 B 手机号。

注意: 绑定手机号时, 需校验法人身份证号是否正确。

## 菜单路径:设置 -> 账号信息

| ******                       |
|------------------------------|
| 版中名:小Ada已细定手机号: 区 修改编定手机号    |
| <b>부48은</b> 관요/ 두 8 등        |
| BRANER ENALDRALES STR        |
| 输证明 田幼人批证所 发送给证明             |
| <b>这人身份征号</b> 读绘入这人身份证明词     |
|                              |
| 677                          |
| 望录账号可直接在公众号内查询交易,道家及她算记录,并及约 |
|                              |

2.7. 开发

2.7.1. 证书管理

菜单路径:开发 -> 证书管理

您可在证书管理中获取/管理您的证书,分为:mork 模式 api\_key、prod 模式 api\_key、 RSA 公钥 (商户和 Adapay):

mork 模式 api\_key: 是您在 mork 模式 (测试模式)下进行交易测试时需要配置的 (当您注册成功时即可获得)。prod 模式 api\_key: 若您需要进行 prod 模式 (生产模式) 进行真实交易则需要配置 (是您正式签约入网后才能获得)。

商户 RSA 公钥: 您需本地生成 RSA 密钥,并维护到证书管理中,生成方式可参考: 此处 。Adapay RSA 公钥: 您需将此公钥内容复制到您的项目中,用于验证请求对象的正 确性。

API Key 和交易密钥 (RSA) 的关系,可参考此处。

功能页面:

| کې Adapay<br>ان اعبر                                  | 证书管理             |
|-------------------------------------------------------|------------------|
| ④ 交易                                                  | mock模式API_KEY ①  |
| 交易记录                                                  | api_test         |
| 结算查询                                                  | prod模式API_KEY ①  |
| 分账明细查询                                                | api_live<br>重新生成 |
| NIR充值<br>全類查询                                         |                  |
| ◎ 管理<br>◎ 管理                                          | 商户RSA公钥 ③        |
| 应用管理                                                  | 修改               |
| 台牌码管理                                                 |                  |
| 用户管理                                                  | Adapay RSA公钥 💿   |
| 小程序管理                                                 |                  |
| <ul> <li>         ·   ·   ·   ·   ·   ·   ·</li></ul> |                  |
| 商家信息                                                  |                  |
| 子账号设置                                                 | 物出版主义符           |
| 账号信息<br>(A) 开始                                        |                  |
| (7) 万安一                                               |                  |
|                                                       |                  |

2.7.2. 通知管理

Adapay 控台也支持异步通知重发、交易收款通知设置、操作员日志查询等服务。

2.7.2.1 商户通知

若贵司在使用支付功能时因网络或者其他原因导致异步回调未发送或者发送失败,可通过控台手动重发。

▶ 注意:目前仅支持 HTTP(s)异步通知重发。

菜单路径:开发 -> 通知管理 -> 商户通知

功能页面:

| 🙈 Adapay<br>佘颜查询 | 商户通知 服务             | 号交易通知设置                 |           |      |      |                  | 0          |
|------------------|---------------------|-------------------------|-----------|------|------|------------------|------------|
| * 111            | 选择时间 🗎 2021-        | 03-01 - 2021-03-24 交易状态 |           |      | ž    |                  |            |
| 应用管理<br>台牌研管理    |                     | 検索 Q                    |           |      |      |                  |            |
| 用户管理             | 交易时间                | 订单号                     | 支付流水号     | 交易类型 | 交易状态 | 支付金額             | 操作         |
| ) HE             | 2021-03-22 18:42:09 | 0030005                 | 002112021 | 支付   | 成功   | 2.01             | 再次发送       |
| 向家信息.            | 2021-03-22 18:31:39 | 0030004                 | 002112021 | 支付   | 成功   | 2.01             | 再次发送       |
| 子账号信息            | 2021-03-22 18:23:28 | 0030003                 | 002112021 | 支付   | 成功   | 1.02             | 再次发送       |
| > 开发             | 2021-03-22 18:20:43 | 0030003                 | 002112021 | 支付   | 成功   | 2.01             | 再次发送       |
| 证书管理             | 2021-03-22 18:19:32 | 0030002                 | 002112021 | 支付   | 失敗   | 2.01             | 再次发送       |
| 通知管理             | 2021-03-22 18:15:48 | 0041421001              | 002112021 | 支付   | 失敗   | 2.91             | 再次发送       |
| THE D            | 2021-03-18 18:06:51 | 003500020               | 002112021 | 支付   | 失敗   | 0.01             | 两次发送       |
| 文件下截             | 2021-03-18 17:48:20 | 003500019               | 002112021 | 支付   | 失敗   | 0.01             | 两次发送       |
|                  | 2021-03-18 17:40:42 | 003500018               | 002112021 | 支付   | 失敗   | 0.01             | 再次发送       |
|                  | 2021-03-18 17:14:37 | 003500017               | 002112021 | 支付   | 失敗   | 0.01             | 雨次发送 (     |
|                  | 2021-03-18 16:57:25 | 003500015               | 002112021 | 支付   | 失敗   | 0.01             | 再次发送       |
| 教授授表             |                     |                         |           |      |      | 共48条 20条/页 🗸 1 2 | 3 > 前往 1 3 |

#### 2.7.2.2 服务号交易通知设置

您可指定公司员工使用微信扫码绑定 Adapay 公众号, 实时获取交易收款通知。

> 一个商户号仅支持一个微信收取实时收款通知,若想更换微信需在控台中先行关闭

通知开关,再打开后使用新微信重新扫码。

菜单路径:开发 -> 通知管理 -> 服务号交易通知设置

| Adapay | 控制台操作手册 |
|--------|---------|
|--------|---------|

功能页面:

| 0.4         0.4         0.4         0.4         0.4         0.4         0.4         0.40         0.40         0.40         0.40         0.40         0.40         0.40         0.40         0.40         0.40         0.41         0.41         0.41         0.41         0.41         0.41         0.41         0.41         0.41         0.41         0.41         0.41         0.41         0.41         0.41         0.41         0.41         0.41         0.41         0.41         0.41         0.41         0.41         0.41         0.41         0.41         0.41         0.41         0.41         0.41         0.41         0.41         0.41         0.41         0.41                                                                                                    | 🙏 Adapay | 向/*透知 ③ 服务号交易通知 |                                                         | 0  |
|----------------------------------------------------------------------------------------------------|----------|-----------------|---------------------------------------------------------|----|
| Atility         Atility         Atility <td< td=""><td></td><td>服务号交景遭制設置开关 💽</td><td></td><td></td></td<>                                                                                                    |          | 服务号交景遭制設置开关 💽   |                                                         |    |
| initial         initial         initial <td< td=""><td></td><td>_</td><td></td><td></td></td<>                                                                                                    |          | _               |                                                         |    |
| Instand         Instand         Instand <td< td=""><td>给荞查询</td><td></td><td></td><td></td></td<>                                                                                                    | 给荞查询     |                 |                                                         |    |
| RARI         SARI         SARI         RARI         RARI         SARI         SARI <t< td=""><td>分升利用面向</td><td></td><td></td><td></td></t<>                                                                                                    | 分升利用面向   |                 |                                                         |    |
| • 020 <b>CEST CEST CEST</b>                                                                                                    |          |                 |                                                         |    |
| • MR         EUG.***ACC           • MR                                                                                                    | 余额查询     |                 | 这一种"这些"的"这些"。<br>一般的"这些"的"这些"。                          |    |
| 시지지지         1.5万/14/5.05/14/584.05/34/44.04.04.04.04.01.50/14/584.05/3444.04.04.04.04.04.04.04.04.04.04.04.04.                                                                                                    |          |                 |                                                         |    |
| •                                                                                                    |          |                 | 注意参项:<br>1、参可准定公司员工使用的做包码解在Adapay 公众号,实时按照交易收款通知。       |    |
| Apeka         Apeka         A                                                                                                    | 白牌码管理    |                 | 2. 一个每户号仪艺统一个物质的观察时的杂选制,研想意始物富富在此此先先现开关再打开系,使用新物质号码将关注。 |    |
| <ul> <li>小市市市</li> <li>小市市市</li> <li>小市市市</li> <li>小市市市</li> <li>小市市市</li> <li>小市市市</li> <li>小市市市</li> <li>小市市市</li> <li>小市市</li> <li>小市</li> <li>小市</li> <li>小市<td></td><td></td><td>3、在北方河,時以行動除火機進和60萬區等實證第14時回行即回。</td><td></td></li></ul>                                                                                                    |          |                 | 3、在北方河,時以行動除火機進和60萬區等實證第14時回行即回。                        |    |
| • ##         • ##           • ##         • ##           • ##         • ##           • ##         • ##           • ##         • ##           • ##         • ##           • ##         • ##                                                                                                    | 小程序管理    |                 |                                                         |    |
| #255<br>F75<br>F75<br>F75<br>F75<br>F75<br>F75<br>F75<br>F                                                                                                    |          |                 |                                                         |    |
| 7月94年<br>月月1日<br>月月1日<br>日月1日<br>日月11日<br>日月11日<br>日月111日<br>日月111日<br>日月111日<br>日月1111日<br>日月1111日<br>日月111111111111111111111111111111111111 |          |                 |                                                         |    |
| NPCE       OP 78       E ERRE       TABO       DESE       A TERO       SHTRE                                                                                                    |          |                 |                                                         |    |
| <ul> <li>の加速</li> <li>● 日本</li> <li>● 日本</li> <l< td=""><td></td><td></td><td></td><td></td></l<></ul>                                                                                                    |          |                 |                                                         |    |
| Солят<br>Плави<br>д. такио<br>длята                                                                                                    |          |                 |                                                         |    |
| 10-485<br>日本部分<br>上 7時中の<br>京市予告                                                                                                    |          |                 |                                                         |    |
| 日本条約<br>上 予算用心<br>文計予算                                                                                                    | 商户通知     |                 |                                                         |    |
| .1. 予約中の<br>SPF等                                                                                                    | 日志會崩     |                 |                                                         |    |
| 2/F7#                                                                                                    |          |                 |                                                         | (? |
|                                                                                                    |          |                 |                                                         |    |

2.7.3. 日志查询

您可在控制台上查询操作员日志,可查询旗下各操作员的控台使用日志。

菜单路径:开发 -> 日志管理

功能界面:

| 🙈 Adapay<br>余敬查明         | 日志查詢                                            |                | 0     |
|--------------------------|-------------------------------------------------|----------------|-------|
| ㅎ 管理                     | 送岸時间 🗮 2021-03-24 · 2021-03-24 接口名 🖄 地名法国口名 🗸 🗸 | <u>後末</u> 重回   |       |
| 应用管理                     |                                                 |                |       |
| 台牌的管理                    | 台展到时间                                           | 接口名            | 操作员   |
| 用户管理                     | 2021-03-24 10:20:55                             | 向户入驻           | 17898 |
|                          | 2021-03-24 10:20:55                             | <b>站置账户博</b> 改 | 17898 |
| <ul> <li>② 役置</li> </ul> | 2021-03-24 09:36:00                             | 结算账户修改         | 17898 |
| RREE                     | 2021-03-24 09:35:59                             | 商中入驻           | 17898 |
| 子影響低黑                    | 2021-03-24 09:33:07                             | 支付線過配置         | 17898 |
|                          | 2021-03-24 09:32:15                             | 南户入驻           | 17898 |
| の开发                      | 2021-03-24 09:32:15                             | 结算账户修改         | 17898 |
| 证书管理                     |                                                 |                |       |
| 通知管理                     |                                                 |                |       |
| 日志查询                     |                                                 |                |       |
| △ 下戦中の                   |                                                 |                |       |
| 文件下载                     |                                                 |                |       |
| ⇒ 18148205               |                                                 |                |       |
| 运营分析                     |                                                 |                | (?)   |
| 福田信息                     |                                                 |                |       |

2.8. 下载中心

2.8.1. 文件下载

您可查询文件生成情况,筛选条件有 "时间选择(查询时间范围需小于等于31天)"、 "文件类型"、 "文件名",再点击"搜索"即可。

可查询的信息:创建时间、文件名、文件类型、文件状态、文件编码、下载类型、操作 等。成功后,操作栏中会出现下载按钮,点击"下载"即可下载对应文件。

菜单路径:下载中心 -> 文件下载

| 功能界面:         |                     |                     |                  |       |         |       |               |
|---------------|---------------------|---------------------|------------------|-------|---------|-------|---------------|
| 🙈 Adapay      | 文件下载                |                     |                  |       |         | Q     | 13378317898 💌 |
| 台牌码管理<br>用户管理 | 时间选择 📄 2021-0       | 03-01 - 2021-03-31  | <b>文件类型</b> 追款明细 | ▽ 文件名 |         | 搜索 田晋 |               |
| (C) 统计        | 创建时间                | 文件名                 | 文件类型             | 文件状态  | 文件编码    | 下载类型  | 操作            |
| 经营分析          | 2021-03-22 15:25:25 | merRefundDetail_000 | 商户退款查询           | 成功    | GBK     | excel | 下载            |
| ② 设置          | 2021-03-18 14:02:52 | merRefundDetail_000 | 商户退款查询           | 成功    | GBK     | CSV   | 下载            |
| 商家信息          | 2021-03-18 14:02:49 | merRefundDetail_000 | 商户退款查询           | 成功    | GBK     | excel | 下载            |
| 账号信息          | 2021-03-17 11:15:40 | merRefundDetail_000 | 商户退款查询           | 成功    | GBK     | excel | 下载            |
| <⇒ 开发         |                     |                     |                  |       |         |       | ?             |
| 证书管理          |                     |                     |                  |       | 共4条 20条 |       | 前往 1 页        |
| 商户通知          |                     |                     |                  |       | CEON    |       | 1 March 1 X   |

3. 支持与服务

3.1. 手续费发票

Adapay 支持在线申请手续费发票 (支持专票和普票),您可使用入网联系人手机号登录我们的「**汇付商户发票助手**」小程序并申请开具手续费发票,可支持实时进度的查询、纸质/电子发票的选择等功能。

在使用中有特殊开票需求、或者小程序开票过程中有疑问,请提交工单,我们会及时跟

进处理。

#### 3.2. 智能在线

智能在线是 Adapay 为您提供的在线咨询平台, 您在使用过程中若有问题可在控台右

下角点击 ? 选择"智能在线"进行咨询。

功能界面 1:

| ☆ 首页                     | 【新版本】Adapay 南户拉台 v1.0.0上线啦!                       |                 | 2021-03-18 直看更多 | 用户手册         | APIXES           |                                                                                                    |
|--------------------------|---------------------------------------------------|-----------------|-----------------|--------------|------------------|----------------------------------------------------------------------------------------------------|
| (4) 交易                   |                                                   |                 |                 |              |                  | î V                                                                                                    |
| 交易记录                     | (8) 账户概览                                          | ▲ 账户余额          |                 |              |                  | 立即充值                                                                                                    |
| 结算查询                     |                                                   |                 |                 |              |                  |                                                                                                    |
| 分弊明租查询                   |                                                   | 来一份             |                 | 手续费账户        | 临时过过度            |                                                                                                    |
| 网眼光值                     | 来一份                                               | 💼 ¥ 0.00        | Q               | ¥ 0.00       | <b>2</b> ¥ 0.00  |                                                                                                    |
| 余额查询                     | 爭机: 1520000099<br>館件: 12933888@qq.com             | <b>账户类型 200</b> |                 | 账户类型 310     | 账户挑型 410         |                                                                                                    |
| * 管理                     |                                                   |                 |                 |              |                  |                                                                                                    |
| 应用管理                     | ☆ 应用概范                                            |                 |                 |              |                  | 所有应用                                                                                                    |
| 台牌码管理                    |                                                   |                 |                 |              |                  |                                                                                                    |
| 用户管理                     | 应用1 区                                             |                 |                 |              |                  |                                                                                                    |
| <ul> <li>② 设置</li> </ul> | App_ID : app_70395491-ecf4-4c47-a49a-5f114852fada | (+)             |                 |              |                  |                                                                                                    |
| OF 50                    | 支付渠道已配置 查費                                        | 添加新应用           |                 |              |                  | <ul> <li>                                                                                                    &lt;</li></ul> |
| 78268                    |                                                   |                 |                 |              |                  | A 我的工单                                                                                                    |
|                          |                                                   |                 |                 |              |                  | 物面                                                                                                    |
| (1) 升2页                  |                                                   |                 |                 |              |                  |                                                                                                    |
| 证书管理                     |                                                   |                 |                 |              |                  |                                                                                                    |
| 通知管理                     |                                                   |                 |                 |              |                  |                                                                                                    |
| 市谷田市                     | 2.                                                |                 |                 |              |                  |                                                                                                    |
| 功能乔闽                     | ۷.                                                |                 |                 |              |                  |                                                                                                    |
|                          |                                                   |                 |                 |              |                  |                                                                                                    |
|                          |                                                   | s #BBhrbals a   |                 | <b>亜新口</b> ≠ | :BUJ 100//#84    | i i i                                                                                                    |
|                          |                                                   | 1 154017107 1   | 8901414 1190LI  |              | ASTLI ED200PP-98 |                                                                                                    |
|                          |                                                   |                 |                 |              |                  |                                                                                                    |
|                          |                                                   |                 |                 |              |                  |                                                                                                    |
|                          |                                                   |                 |                 |              |                  |                                                                                                    |
|                          | ● Hi, 上午好!                                        |                 |                 | 自助工具         |                  |                                                                                                    |
|                          |                                                   |                 |                 | 提供帮助文档、联调工具  | 時自助方式,多方位快速      |                                                                                                    |

### 3.3. 工单系统

若您在使用中有任何的问题或建议,您可在控台右下方点击? 建交工单反馈,

٢

🔁 o • , 🕲 🎍 📾 🐇 🕇 🖬

Adapay 技术工程师会及时跟进,并将结果第一时间反馈给您,您可在"我的工单"中查看 工单处理进度。

功能界面 1:

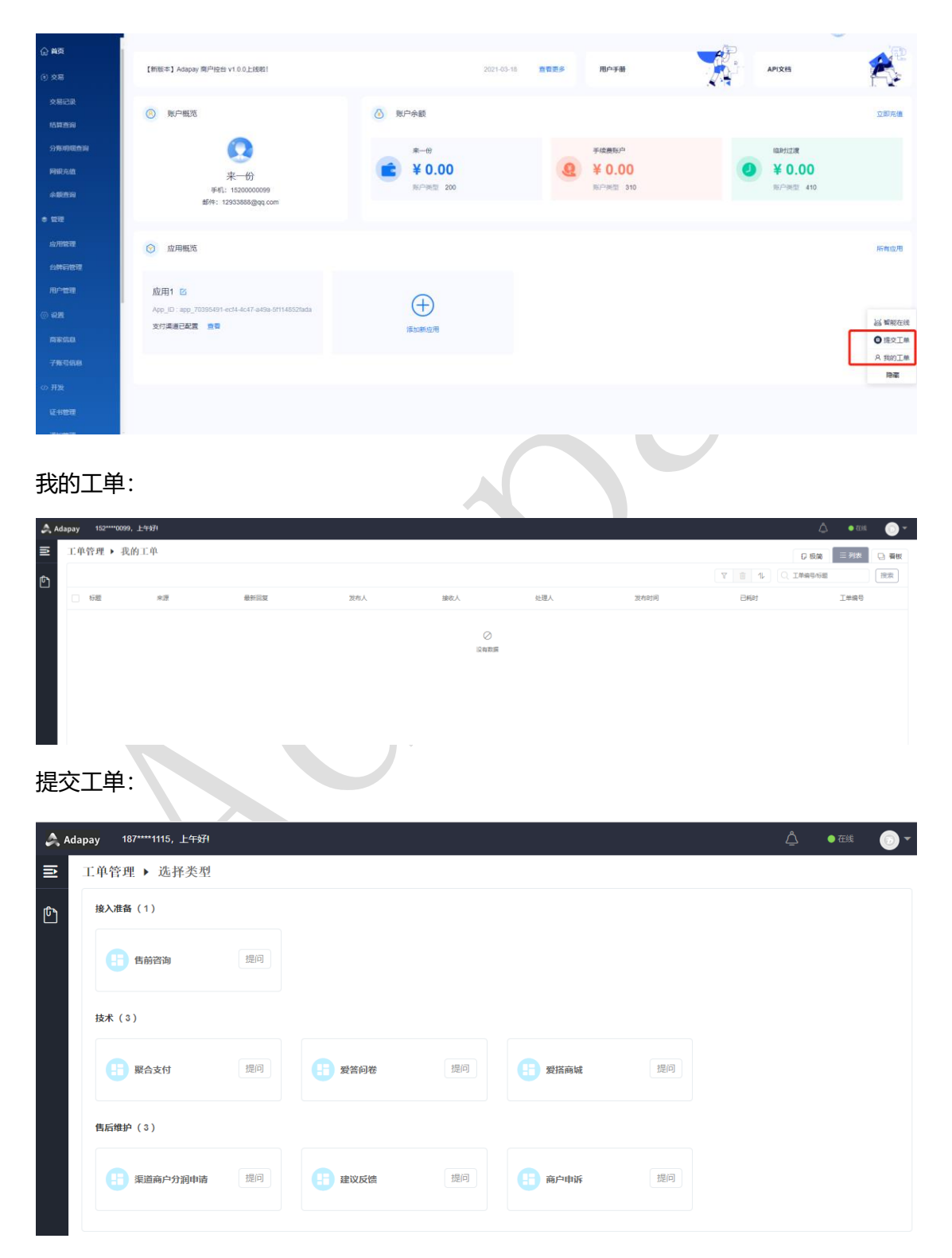

您注册成功时,系统会默认为您配置注册手机号对应的163邮箱,您可以修改为常用

#### 邮箱来随时获取工单处理进度。

邮箱修改路径: 工单 -> 系统设置 -> 个人中心 (我的)

功能界面 1:

| ≥  | 上甲官理 ▶ 选择奀型                              |      |           |               |            |    |           |
|----|------------------------------------------|------|-----------|---------------|------------|----|-----------|
| ſ  | 接入准备(1)                                  |      |           |               |            |    | □→ 退出登录   |
|    | 日 告前咨询                                   | 提问   |           |               |            |    |           |
|    | 技术 (3)                                   |      |           |               |            |    |           |
|    | 長 一般 一般 一般 一般 一般 一般 一般 一般 一般 一般 一般 一般 一般 | 提问   | 景音问卷      | 提问            | 長 愛塔商城     | 提问 |           |
|    | 售后维护(3)                                  |      |           |               |            |    |           |
|    | 是 渠道商户分润申请                               | 提问   | 建议反馈      | 提问            | 一 商户申诉     | 提问 |           |
| 功能 | 影开面 2:                                   |      |           |               |            | U  |           |
|    | 下午好                                      |      |           |               |            |    | â 🔹 🖬 🕶 🕶 |
| ∍  | 系统设置 ▶ 个人中心                              |      |           |               |            |    |           |
| ٥  | <b>个人中心</b> 修改密码                         |      |           |               |            |    |           |
|    |                                          |      |           | Ģ             |            |    |           |
|    |                                          | 登录账号 |           |               |            |    |           |
|    |                                          | 用户姓名 | 1100000   |               |            |    |           |
|    |                                          | 电子邮箱 | @163.com  |               |            |    |           |
|    |                                          | 手机号码 | 110000000 |               |            |    |           |
|    |                                          |      |           | レレジャン         |            |    |           |
|    |                                          |      |           | 沪 ICP 备 06046 | 402 号 - 36 |    |           |

# 4. 关于汇付

汇付天下于 2006 年 6 月在上海创立,作为一家中国领先的独立第三方支付公司,旨在 通过领先的科技和卓越的运营,提供数字化时代的支付处理和账户结算服务;保护客户数据 资产安全,为客户持续创造价值。秉承这一使命,公司不断提升核心竞争力,并在行业内取 得了不斐的成绩:年交易量突破 1.8 万亿。

公司具备全面、稳健及技术驱动的风险管理能力,能够有效管理和降低各类风险,包 括欺诈、洗钱、法律及合规、IT、流动性及操作风险等,从而保护公司、客户和合作伙 伴,并切实履行各项监管规定。公司的风险损失逐年大幅降低,在业内处于领先地位。

公司持续加强移动互联网、大数据、人工智能、云计算等技术的研发与应用, 秉持敏 捷开发、持续交付的技术方法论体系, 顺应 5G 时代的技术发展趋势, 通过多客户端、多 屏支持来提升用户体验, 为数字化升级提供强大的技术支持和系统保障。

# 附录

## 经营类目

| 经营类目一级 | 经营类目二级             | 经营类目三级             |
|--------|--------------------|--------------------|
| 零售业    | 综合零售               | 百货商店               |
| 零售业    | 综合零售               | 综合性超级市场            |
| 零售业    | 综合零售               | 各类杂货店、便利店          |
| 零售业    | 综合零售               | 未列入其他代码的综合零售服<br>务 |
| 零售业    | 食品、饮料及烟草制品专<br>门零售 | 肉类水产商店             |
| 零售业    | 食品、饮料及烟草制品专<br>门零售 | 糖果及坚果商店            |
| 零售业    | 食品、饮料及烟草制品专<br>门零售 | 乳制品商店              |
| 零售业    | 食品、饮料及烟草制品专<br>门零售 | 面包房、糕点商店           |
| 零售业    | 食品、饮料及烟草制品专<br>门零售 | 未列入其他代码的食品商店       |
| 零售业    | 食品、饮料及烟草制品专<br>门零售 | 瓶装酒零售店             |
| 零售业    | 食品、饮料及烟草制品专<br>门零售 | 香烟、雪茄专卖店           |
| 零售业    | 纺织、服装及日用品专门<br>零售店 | 贵重珠宝、首饰、钟表零售       |
| 零售业    | 纺织、服装及日用品专门<br>零售店 | 银器店                |
| 零售业    | 纺织、服装及日用品专门<br>零售店 | 男装商店               |
| 零售业    | 纺织、服装及日用品专门<br>零售店 | 女装商店               |
| 零售业    | 纺织、服装及日用品专门<br>零售店 | 女性饰品商店             |
| 零售业    | 纺织、服装及日用品专门<br>零售店 | 婴儿、儿童服装店           |
| 零售业    | 纺织、服装及日用品专门<br>零售店 | 服装综合零售店            |

Adapay 控制台操作手册

| 卖隹圳/                                   | 纺织 服装及日田具专门                   | 运动服饰商店              |
|----------------------------------------|-------------------------------|---------------------|
|                                        | 零售店                           | 石材加入市向口             |
|                                        | <u></u>                       | <br>鞋店              |
|                                        | 零售店                           |                     |
| 零售业                                    | 纺织、服装及日用品专门                   | 皮货店                 |
|                                        | 零售店                           |                     |
| 零售业                                    | 纺织、服装及日用品专门                   | 成人成衣店               |
|                                        | 零售店                           |                     |
| 零售业                                    | 纺织、服装及日用品专门                   | 服装定制及修补改衣店          |
|                                        | 零售店                           |                     |
| 零售业                                    | 纺织、服装及日用品专门                   | 假发商店                |
|                                        | 零售店                           |                     |
| 零售业                                    | 纺织、服装及日用品专门                   | 未列入其他代码的服饰商店        |
|                                        | 零售店                           |                     |
| 零售业                                    | 纺织、服装及日用品专门                   | 礼品、纪念品、节日装饰品商       |
|                                        | 零售店                           | 店                   |
| 零售业                                    | 纺织、服装及日用品专门                   | 箱包、皮具店              |
|                                        | 零售店                           |                     |
| 零售业                                    | 纺织、服装及日用品专门                   | 纺织品及针织品零售           |
|                                        | 零售店                           |                     |
| 零售业                                    | 纺织、服装及日用品专门<br>零售店            | <b>坂</b> 、陶瓷、水晶制品商店 |
| 零售业                                    | 纺织、服装及日用品专门<br>零集店            | 工艺美术商店              |
| · 一一一一一一一一一一一一一一一一一一一一一一一一一一一一一一一一一一一一 | 令百 <u>万</u><br>坊妇 昭雄及日田县去门    | <b>艺术</b> 商和画廊      |
| <u>а</u> Пт                            | 零售店                           |                     |
| 零售业                                    | 纺织、服装及日用品专门<br>零售店            | 邮票和纪念币商店            |
| 零售业                                    | <u>- ~ 1/1</u><br>纺织、服装及日用品专门 |                     |
|                                        | 零售店                           |                     |
| 零售业                                    | 纺织、服装及日用品专门                   | 助听器销售               |
|                                        | 零售店                           |                     |
| 零售业                                    | 纺织、服装及日用品专门                   | 化妆品商店               |
|                                        | 零售店                           |                     |
| 零售业                                    | 纺织、服装及日用品专门                   | 宠物商店、宠物食品及用品        |
|                                        | 零售店                           |                     |
| 零售业                                    | 纺织、服装及日用品专门                   | 光学仪器、眼镜店            |
|                                        | 零售店                           |                     |
| 零售业                                    | 文化、体育用品及器材专                   | 乐器商店                |
|                                        |                               |                     |
| 零售业                                    | 文化、体育用品及器材专                   | 音像制品商店与音像产品下载       |
|                                        |                               |                     |
| 零售业                                    | 文化、体育用品及器材专                   | 古玩艺术品销售             |
|                                        | 」零售                           |                     |

Adapay 控制台操作手册

| 零售业                                        | 文化、体育用品及器材专<br>门零售   | 古玩复制店                 |
|--------------------------------------------|----------------------|-----------------------|
| 零售业                                        | 文化、体育用品及器材专          | 自行车商店                 |
|                                            | 门零售                  |                       |
| 零售业                                        | 文化、体育用品及器材专          | 运动器材装备商店              |
|                                            | 门零售                  |                       |
| 零售业                                        | 文化、体育用品及器材专          | 书店                    |
|                                            | 门零售                  |                       |
| 零售业                                        | 文化、体育用品及器材专          | 文具商店                  |
|                                            | 门零售                  |                       |
| 零售业                                        | 文化、体育用品及器材专          | 玩具店                   |
|                                            |                      |                       |
| 零售业                                        | 文化、体育用品及器材专          | 摄影摄像器材商店              |
|                                            |                      |                       |
| 苓害亚                                        | 义化、体育用品及器材专          | 扳學、扳摊                 |
|                                            |                      |                       |
|                                            | 又化、体育用品及器材专          | 游泳池 - 销售、供应机服务        |
|                                            |                      | 中乙选业场名继生              |
|                                            | 又化、仲肖用品及岙州支<br>  门蒙佳 | 电于游戏设备销售              |
|                                            |                      |                       |
| ~ 后业<br>委佳业                                | 医药和医疗婴状去门索告          | 约厉、约 <u>万</u><br>医疗哭域 |
| ~ 一<br>一 一 一 一 一 一 一 一 一 一 一 一 一 一 一 一 一 一 | 运约和运行部内 专门 委告        |                       |
| ADT.                                       |                      | 旧如历星时日间               |
| 索佳业                                        | 汽车 摩托车 燃料及零          |                       |
|                                            | 配件专门零售               |                       |
| 零售业                                        | 汽车、摩托车、燃料及零          |                       |
|                                            | 配件专门零售               |                       |
| 零售业                                        | 汽车、摩托车、燃料及零          | 汽车轮胎经销商               |
|                                            | 配件专门零售               |                       |
| 零售业                                        | 汽车、摩托车、燃料及零          | 汽车零配件商店               |
| · · · · · · · · · · · · · · · · · · ·      | 配件专门零售               |                       |
| 零售业                                        | 汽车、摩托车、燃料及零          | 加油、加气、充电站             |
|                                            | 配件专门零售               |                       |
| 零售业                                        | 汽车、摩托车、燃料及零          | 自助加油站                 |
|                                            | 配件专门零售               |                       |
| 零售业                                        | 汽车、摩托车、燃料及零          | 船只经销商                 |
|                                            | 配件专门零售               |                       |
| 零售业                                        | 汽车、摩托车、燃料及零          | 拖车销售商                 |
|                                            | 配件专门零售               |                       |
| 零售业                                        | 汽车、摩托车、燃料及零          | 摩托车商店                 |
|                                            | 配件专门零售               |                       |

| -<br>-<br>-<br>-<br>-<br>-<br>-<br>-<br>-<br>-<br>-<br>-<br>-<br>- | · 治在 麻仁在 - 燃料 乃蒙            |                 |
|--------------------------------------------------------------------|-----------------------------|-----------------|
|                                                                    | 17年、摩托牛、燃料及令<br>            | 厉干坊告问           |
|                                                                    |                             |                 |
|                                                                    | 门牛、摩托牛、燃料及苓<br>11.4.4.7.5.4 |                 |
|                                                                    |                             |                 |
|                                                                    | 汽牛、摩托牛、燃料及零                 | 未列入具他代码的机动牛、飞   |
|                                                                    |                             | 行器、农业机械经销商      |
| 零售业                                                                | 汽车、摩托车、燃料及零                 | 燃料经销商(除机动车燃料)   |
|                                                                    |                             |                 |
| 零售业                                                                | 家用电器及电子产品专门                 | 通讯设备销售          |
|                                                                    | 零售                          |                 |
| 零售业                                                                | 家用电器及电子产品专门                 | 家用电器商店          |
|                                                                    | 零售                          |                 |
| 零售业                                                                | 家用电器及电子产品专门                 | 电子设备商店          |
|                                                                    | 零售                          |                 |
| 零售业                                                                | 家用电器及电子产品专门                 | 计算机软件商店与软件下载    |
|                                                                    | 零售                          |                 |
| 零售业                                                                | 家用电器及电子产品专门                 | 打字机商店 - 销售、服务和出 |
|                                                                    | 零售                          | 租               |
| 零售业                                                                | 家用电器及电子产品专门                 | 电动剃刀商店 - 销售和服务  |
|                                                                    | 零售                          |                 |
| 零售业                                                                | 五金、家具及室内装修材                 | 建材销售            |
|                                                                    | 料专门零售                       |                 |
| 零售业                                                                | 五金、家具及室内装修材                 | 玻璃、油漆涂料、墙纸零售    |
|                                                                    | 料专门零售                       |                 |
| 零售业                                                                | 五金、家具及室内装修材                 | 五金商店            |
|                                                                    | 料专门零售                       |                 |
| 零售业                                                                | 五金、家具及室内装修材                 | 草坪、园艺用品商店       |
|                                                                    | 料专门零售                       |                 |
| 零售业                                                                | 五金、家具及室内装修材                 | 家具及家居生活用品       |
|                                                                    | 料专门零售                       |                 |
| 零售业                                                                | 五金、家具及室内装修材                 | 地板、地毯商店         |
|                                                                    | 料专门零售                       |                 |
| 零售业                                                                | 五金、家具及室内装修材                 | 窗帘、遮阳棚商店        |
|                                                                    | 料专门零售                       |                 |
| 零售业                                                                | 五金、家具及室内装修材                 | 壁炉、壁炉防护网及配件商店   |
|                                                                    | 料专门零售                       |                 |
| 零售业                                                                | 五金、家具及室内装修材                 | 家庭装饰用品商店        |
|                                                                    | 料专门零售                       |                 |
| 零售业                                                                | 五金、家具及室内装修材                 | 花店              |
|                                                                    | 料专门零售                       |                 |
| 零售业                                                                | 其他零售商店                      | 免税商店            |
| 零售业                                                                | 其他零售商店                      | 折扣商店            |
| 零售业                                                                | 其他零售商店                      | 旧货及二手商品店        |

Adapay 控制台操作手册

| 零售业                                                                                                    | 其他零售商店                                                                                                    | 未列入其他代码的专门零售店                                                                                                    |
|----------------------------------------------------------------------------------------------------|----------------------------------------------------------------------------------------------------|----------------------------------------------------------------------------------------------------|
|                                                                                                    | 住宿业                                                                                                    | 住宿服务                                                                                                    |
| 住宿、餐饮和休闲娱乐业                                                                                                    |                                                                                                    | 分时度假房地产                                                                                                    |
| 住宿、餐饮和休闲娱乐业                                                                                                    | 餐饮业                                                                                                    | 就餐场所和餐馆                                                                                                    |
| 住宿、餐饮和休闲娱乐业                                                                                                    | 餐饮业                                                                                                    | 休闲饮品场所、酒吧、咖啡                                                                                                    |
|                                                                                                    |                                                                                                    | 厅、茶馆                                                                                                    |
| 住宿、餐饮和休闲娱乐业                                                                                                    | 餐饮业                                                                                                    | 快餐店                                                                                                    |
| 住宿、餐饮和休闲娱乐业                                                                                                    | 休闲娱乐业                                                                                                    | 集体活动服务商,夏令营、拓                                                                                                    |
|                                                                                                    |                                                                                                    | 展训练                                                                                                    |
| 住宿、餐饮和休闲娱乐业                                                                                                    | 休闲娱乐业                                                                                                    | 宿营场地                                                                                                    |
| 住宿、餐饮和休闲娱乐业                                                                                                    | 休闲娱乐业                                                                                                    | 按摩足疗店                                                                                                    |
| 住宿、餐饮和休闲娱乐业                                                                                                    | 休闲娱乐业                                                                                                    | 保健、美容及洗浴服务                                                                                                    |
| 住宿、餐饮和休闲娱乐业                                                                                                    | 休闲娱乐业                                                                                                    | 影视、音像制品创作、发行                                                                                                    |
| 住宿、餐饮和休闲娱乐业                                                                                                    | 休闲娱乐业                                                                                                    | 电影院                                                                                                    |
| 住宿、餐饮和休闲娱乐业                                                                                                    | 休闲娱乐业                                                                                                    | 歌舞厅、卡拉 OK                                                                                                    |
| 住宿、餐饮和休闲娱乐业                                                                                                    | 休闲娱乐业                                                                                                    | 舞台演出服务及票务                                                                                                    |
| 住宿、餐饮和休闲娱乐业                                                                                                    | 休闲娱乐业                                                                                                    | 未列入其他代码的文艺表演、                                                                                                    |
|                                                                                                    |                                                                                                    | 艺术创作                                                                                                    |
| 住宿、餐饮和休闲娱乐业                                                                                                    | 休闲娱乐业                                                                                                    | 台球娱乐场所                                                                                                    |
| 住宿、餐饮和休闲娱乐业                                                                                                    | 休闲娱乐业                                                                                                    | 保龄球馆                                                                                                    |
| 住宿、餐饮和休闲娱乐业                                                                                                    | 休闲娱乐业                                                                                                    | 运动比赛场馆、体育俱乐部、                                                                                                    |
|                                                                                                    |                                                                                                    | 赛事推广                                                                                                    |
|                                                                                                    |                                                                                                    |                                                                                                    |
| 住宿、餐饮和休闲娱乐业                                                                                                    | 休闲娱乐业                                                                                                    | 观光与会展服务                                                                                                    |
| 住宿、餐饮和休闲娱乐业<br>住宿、餐饮和休闲娱乐业                                                                                                    | 休闲娱乐业<br>休闲娱乐业                                                                                                    | 观光与会展服务<br>景区售票                                                                                                    |
| 住宿、餐饮和休闲娱乐业<br>住宿、餐饮和休闲娱乐业<br>住宿、餐饮和休闲娱乐业                                                                                                    | 休闲娱乐业<br>休闲娱乐业<br>休闲娱乐业                                                                                                    | <ul><li>观光与会展服务</li><li>景区售票</li><li>高尔夫球场</li></ul>                                                                                                    |
| 住宿、餐饮和休闲娱乐业<br>住宿、餐饮和休闲娱乐业<br>住宿、餐饮和休闲娱乐业<br>住宿、餐饮和休闲娱乐业                                                                                                    | 休闲娱乐业<br>休闲娱乐业<br>休闲娱乐业<br>休闲娱乐业                                                                                                    | 观光与会展服务<br>景区售票<br>高尔夫球场<br>大型游戏机和游戏场所                                                                                                    |
| 住宿、餐饮和休闲娱乐业<br>住宿、餐饮和休闲娱乐业<br>住宿、餐饮和休闲娱乐业<br>住宿、餐饮和休闲娱乐业<br>住宿、餐饮和休闲娱乐业                                                                                                    | 休闲娱乐业       休闲娱乐业       休闲娱乐业       休闲娱乐业       休闲娱乐业       休闲娱乐业                                                                                                    | <ul> <li>观光与会展服务</li> <li>景区售票</li> <li>高尔夫球场</li> <li>大型游戏机和游戏场所</li> <li>彩票销售</li> </ul>                                                                                                    |
| 住宿、餐饮和休闲娱乐业<br>住宿、餐饮和休闲娱乐业<br>住宿、餐饮和休闲娱乐业<br>住宿、餐饮和休闲娱乐业<br>住宿、餐饮和休闲娱乐业<br>住宿、餐饮和休闲娱乐业<br>住宿、餐饮和休闲娱乐业                                                                                                    | 休闲娱乐业       休闲娱乐业       休闲娱乐业       休闲娱乐业       休闲娱乐业       休闲娱乐业       休闲娱乐业                                                                                                    | 观光与会展服务         景区售票         高尔夫球场         大型游戏机和游戏场所         彩票销售         游乐园、马戏馆、嘉年华                                                                                                    |
| 住宿、餐饮和休闲娱乐业<br>住宿、餐饮和休闲娱乐业<br>住宿、餐饮和休闲娱乐业<br>住宿、餐饮和休闲娱乐业<br>住宿、餐饮和休闲娱乐业<br>住宿、餐饮和休闲娱乐业<br>住宿、餐饮和休闲娱乐业                                                                                                    | 休闲娱乐业         休闲娱乐业         休闲娱乐业         休闲娱乐业         休闲娱乐业         休闲娱乐业         休闲娱乐业         休闲娱乐业         休闲娱乐业                                                                                                    | <ul> <li>观光与会展服务</li> <li>景区售票</li> <li>高尔夫球场</li> <li>大型游戏机和游戏场所</li> <li>米票销售</li> <li>游乐园、马戏馆、嘉年华</li> <li>会员制体育健身俱乐部、会所</li> </ul>                                                                                                    |
| 住宿、餐饮和休闲娱乐业<br>住宿、餐饮和休闲娱乐业<br>住宿、餐饮和休闲娱乐业<br>住宿、餐饮和休闲娱乐业<br>住宿、餐饮和休闲娱乐业<br>住宿、餐饮和休闲娱乐业<br>住宿、餐饮和休闲娱乐业<br>住宿、餐饮和休闲娱乐业<br>住宿、餐饮和休闲娱乐业                                                                                                    | 休闲娱乐业         休闲娱乐业         休闲娱乐业         休闲娱乐业         休闲娱乐业         休闲娱乐业         休闲娱乐业         休闲娱乐业         休闲娱乐业         休闲娱乐业         休闲娱乐业                                                                                                    | <ul> <li>观光与会展服务</li> <li>景区售票</li> <li>高尔夫球场</li> <li>大型游戏机和游戏场所</li> <li>彩票销售</li> <li>游乐园、马戏馆、嘉年华</li> <li>会员制体育健身俱乐部、会所</li> <li>动物园、海洋馆</li> </ul>                                                                                                    |
| 住宿、餐饮和休闲娱乐业<br>住宿、餐饮和休闲娱乐业<br>住宿、餐饮和休闲娱乐业<br>住宿、餐饮和休闲娱乐业<br>住宿、餐饮和休闲娱乐业<br>住宿、餐饮和休闲娱乐业<br>住宿、餐饮和休闲娱乐业<br>住宿、餐饮和休闲娱乐业<br>住宿、餐饮和休闲娱乐业<br>住宿、餐饮和休闲娱乐业                                                                                                | 休闲娱乐业         休闲娱乐业         休闲娱乐业         休闲娱乐业         休闲娱乐业         休闲娱乐业         休闲娱乐业         休闲娱乐业         休闲娱乐业         休闲娱乐业         休闲娱乐业         休闲娱乐业         休闲娱乐业         休闲娱乐业         休闲娱乐业         休闲娱乐业                                                                                                            | <ul> <li>观光与会展服务</li> <li>景区售票</li> <li>高尔夫球场</li> <li>大型游戏机和游戏场所</li> <li>水票销售</li> <li>游乐园、马戏馆、嘉年华</li> <li>会员制体育健身俱乐部、会所</li> <li>动物园、海洋馆</li> <li>未列入其他代码的娱乐服务</li> </ul>                                                                                                    |
| 住宿、餐饮和休闲娱乐业<br>住宿、餐饮和休闲娱乐业<br>住宿、餐饮和休闲娱乐业<br>住宿、餐饮和休闲娱乐业<br>住宿、餐饮和休闲娱乐业<br>住宿、餐饮和休闲娱乐业<br>住宿、餐饮和休闲娱乐业<br>住宿、餐饮和休闲娱乐业<br>住宿、餐饮和休闲娱乐业<br>住宿、餐饮和休闲娱乐业<br>房地产与金融业                                                                                     | 休闲娱乐业         休闲娱乐业         休闲娱乐业         休闲娱乐业         休闲娱乐业         休闲娱乐业         休闲娱乐业         休闲娱乐业         休闲娱乐业         休闲娱乐业         休闲娱乐业         休闲娱乐业         休闲娱乐业         休闲娱乐业         休闲娱乐业         休闲娱乐业         休闲娱乐业         休闲娱乐业                                                                                                            | <ul> <li>观光与会展服务</li> <li>景区售票</li> <li>高尔夫球场</li> <li>大型游戏机和游戏场所</li> <li>彩票销售</li> <li>游乐园、马戏馆、嘉年华</li> <li>会员制体育健身俱乐部、会所</li> <li>动物园、海洋馆</li> <li>未列入其他代码的娱乐服务</li> <li>住宅与商业地产开发商</li> </ul>                                                                                                    |
| 住宿、餐饮和休闲娱乐业<br>住宿、餐饮和休闲娱乐业<br>住宿、餐饮和休闲娱乐业<br>住宿、餐饮和休闲娱乐业<br>住宿、餐饮和休闲娱乐业<br>住宿、餐饮和休闲娱乐业<br>住宿、餐饮和休闲娱乐业<br>住宿、餐饮和休闲娱乐业<br>住宿、餐饮和休闲娱乐业<br>住宿、餐饮和休闲娱乐业<br>房地产与金融业<br>房地产与金融业                                                                          | 休闲娱乐业         休闲娱乐业         休闲娱乐业         休闲娱乐业         休闲娱乐业         休闲娱乐业         休闲娱乐业         休闲娱乐业         休闲娱乐业         休闲娱乐业         休闲娱乐业         休闲娱乐业         休闲娱乐业         休闲娱乐业         休闲娱乐业         休闲娱乐业         休闲娱乐业         休闲娱乐业         房地产业         房地产业                                                                                                    | <ul> <li>观光与会展服务</li> <li>景区售票</li> <li>高尔夫球场</li> <li>大型游戏机和游戏场所</li> <li>米票销售</li> <li>游乐园、马戏馆、嘉年华</li> <li>会员制体育健身俱乐部、会所</li> <li>动物园、海洋馆</li> <li>未列入其他代码的娱乐服务</li> <li>住宅与商业地产开发商</li> <li>建设工程</li> </ul>                                                                                                    |
| 住宿、餐饮和休闲娱乐业<br>住宿、餐饮和休闲娱乐业<br>住宿、餐饮和休闲娱乐业<br>住宿、餐饮和休闲娱乐业<br>住宿、餐饮和休闲娱乐业<br>住宿、餐饮和休闲娱乐业<br>住宿、餐饮和休闲娱乐业<br>住宿、餐饮和休闲娱乐业<br>住宿、餐饮和休闲娱乐业<br>房地产与金融业<br>房地产与金融业<br>房地产与金融业                                                                              | 休闲娱乐业         休闲娱乐业         休闲娱乐业         休闲娱乐业         休闲娱乐业         休闲娱乐业         休闲娱乐业         休闲娱乐业         休闲娱乐业         休闲娱乐业         休闲娱乐业         休闲娱乐业         休闲娱乐业         休闲娱乐业         房地产业         房地产业         房地产业                                                                                                    | <ul> <li>观光与会展服务</li> <li>景区售票</li> <li>高尔夫球场</li> <li>大型游戏机和游戏场所</li> <li>天興销售</li> <li>游乐园、马戏馆、嘉年华</li> <li>会员制体育健身俱乐部、会所</li> <li>动物园、海洋馆</li> <li>赤列入其他代码的娱乐服务</li> <li>住宅与商业地产开发商</li> <li>建设工程</li> <li>房产代理、经纪</li> </ul>                                                                                                    |
| 住宿、餐饮和休闲娱乐业<br>住宿、餐饮和休闲娱乐业<br>住宿、餐饮和休闲娱乐业<br>住宿、餐饮和休闲娱乐业<br>住宿、餐饮和休闲娱乐业<br>住宿、餐饮和休闲娱乐业<br>住宿、餐饮和休闲娱乐业<br>住宿、餐饮和休闲娱乐业<br>住宿、餐饮和休闲娱乐业<br>房地产与金融业<br>房地产与金融业<br>房地产与金融业                                                                              | 休闲娱乐业<br>休闲娱乐业<br>休闲娱乐业<br>休闲娱乐业<br>休闲娱乐业<br>休闲娱乐业<br>休闲娱乐业<br>休闲娱乐业<br>休闲娱乐业<br>房地产业<br>房地产业<br>房地产业<br>会融业                                                                                                    | <ul> <li>观光与会展服务</li> <li>景区售票</li> <li>高尔夫球场</li> <li>大型游戏机和游戏场所</li> <li>大型游戏机和游戏场所</li> <li>家票销售</li> <li>游乐园、马戏馆、嘉年华</li> <li>会员制体育健身俱乐部、会所</li> <li>动物园、海洋馆</li> <li>赤列入其他代码的娱乐服务</li> <li>住宅与商业地产开发商</li> <li>建设工程</li> <li>房产代理、经纪</li> <li>典当、拍卖</li> </ul>                                                                                                    |
| 住宿、餐饮和休闲娱乐业<br>住宿、餐饮和休闲娱乐业<br>住宿、餐饮和休闲娱乐业<br>住宿、餐饮和休闲娱乐业<br>住宿、餐饮和休闲娱乐业<br>住宿、餐饮和休闲娱乐业<br>住宿、餐饮和休闲娱乐业<br>住宿、餐饮和休闲娱乐业<br>住宿、餐饮和休闲娱乐业<br>房地产与金融业<br>房地产与金融业<br>房地产与金融业<br>房地产与金融业                                                                   | <ul> <li>休闲娱乐业</li> <li>休闲娱乐业</li> <li>休闲娱乐业</li> <li>休闲娱乐业</li> <li>休闲娱乐业</li> <li>休闲娱乐业</li> <li>休闲娱乐业</li> <li>休闲娱乐业</li> <li>休闲娱乐业</li> <li>房地产业</li> <li>房地产业</li> <li>房地产业</li> <li>金融业</li> <li>金融业</li> </ul>                                                                                                    | <ul> <li>观光与会展服务</li> <li>景区售票</li> <li>高尔夫球场</li> <li>大型游戏机和游戏场所</li> <li>米票销售</li> <li>游乐园、马戏馆、嘉年华</li> <li>会员制体育健身俱乐部、会所</li> <li>动物园、海洋馆</li> <li>动物园、海洋馆</li> <li>未列入其他代码的娱乐服务</li> <li>住宅与商业地产开发商</li> <li>建设工程</li> <li>房产代理、经纪</li> <li>典当、拍卖</li> <li>非金融机构提供的金融类服务</li> </ul>                                                                                                    |
| 住宿、餐饮和休闲娱乐业<br>住宿、餐饮和休闲娱乐业<br>住宿、餐饮和休闲娱乐业<br>住宿、餐饮和休闲娱乐业<br>住宿、餐饮和休闲娱乐业<br>住宿、餐饮和休闲娱乐业<br>住宿、餐饮和休闲娱乐业<br>住宿、餐饮和休闲娱乐业<br>住宿、餐饮和休闲娱乐业<br>房地产与金融业<br>房地产与金融业<br>房地产与金融业<br>房地产与金融业<br>房地产与金融业                                                        | <ul> <li>休闲娱乐业</li> <li>休闲娱乐业</li> <li>休闲娱乐业</li> <li>休闲娱乐业</li> <li>休闲娱乐业</li> <li>休闲娱乐业</li> <li>休闲娱乐业</li> <li>休闲娱乐业</li> <li>休闲娱乐业</li> <li>房地产业</li> <li>房地产业</li> <li>房地产业</li> <li>金融业</li> <li>金融业</li> <li>金融业</li> </ul>                                                                                                    | <ul> <li>观光与会展服务</li> <li>景区售票</li> <li>高尔夫球场</li> <li>大型游戏机和游戏场所</li> <li>彩票销售</li> <li>游乐园、马戏馆、嘉年华</li> <li>会员制体育健身俱乐部、会所</li> <li>动物园、海洋馆</li> <li>赤列入其他代码的娱乐服务</li> <li>住宅与商业地产开发商</li> <li>建设工程</li> <li>房产代理、经纪</li> <li>典当、拍卖</li> <li>非金融机构提供的金融类服务</li> <li>证券公司 - 经纪人和经销商</li> </ul>                                                                                               |
| 住宿、餐饮和休闲娱乐业<br>住宿、餐饮和休闲娱乐业<br>住宿、餐饮和休闲娱乐业<br>住宿、餐饮和休闲娱乐业<br>住宿、餐饮和休闲娱乐业<br>住宿、餐饮和休闲娱乐业<br>住宿、餐饮和休闲娱乐业<br>住宿、餐饮和休闲娱乐业<br>住宿、餐饮和休闲娱乐业<br>房地产与金融业<br>房地产与金融业<br>房地产与金融业<br>房地产与金融业<br>房地产与金融业<br>房地产与金融业                                             | <ul> <li>休闲娱乐业</li> <li>休闲娱乐业</li> <li>休闲娱乐业</li> <li>休闲娱乐业</li> <li>休闲娱乐业</li> <li>休闲娱乐业</li> <li>休闲娱乐业</li> <li>休闲娱乐业</li> <li>休闲娱乐业</li> <li>休闲娱乐业</li> <li>房地产业</li> <li>房地产业</li> <li>房地产业</li> <li>房地产业</li> <li>金融业</li> <li>金融业</li> <li>金融业</li> <li>金融业</li> <li>金融业</li> <li>金融业</li> </ul>                                                                                                    | <ul> <li>观光与会展服务</li> <li>景区售票</li> <li>高尔夫球场</li> <li>大型游戏机和游戏场所</li> <li>彩票销售</li> <li>游乐园、马戏馆、嘉年华</li> <li>会员制体育健身俱乐部、会所</li> <li>动物园、海洋馆</li> <li>动物园、海洋馆</li> <li>动物园、海洋馆</li> <li>市场中代理、公纪</li> <li>建设工程</li> <li>房产代理、经纪</li> <li>典当、拍卖</li> <li>非金融机构提供的金融类服务</li> <li>证券公司 - 经纪人和经销商</li> <li>保险代理</li> </ul>                                                                       |
| 住宿、餐饮和休闲娱乐业<br>住宿、餐饮和休闲娱乐业<br>住宿、餐饮和休闲娱乐业<br>住宿、餐饮和休闲娱乐业<br>住宿、餐饮和休闲娱乐业<br>住宿、餐饮和休闲娱乐业<br>住宿、餐饮和休闲娱乐业<br>住宿、餐饮和休闲娱乐业<br>住宿、餐饮和休闲娱乐业<br>房地产与金融业<br>房地产与金融业<br>房地产与金融业<br>房地产与金融业<br>房地产与金融业<br>房地产与金融业<br>房地产与金融业                                  | 休闲娱乐业         休闲娱乐业         休闲娱乐业         休闲娱乐业         休闲娱乐业         休闲娱乐业         休闲娱乐业         休闲娱乐业         休闲娱乐业         休闲娱乐业         休闲娱乐业         休闲娱乐业         休闲娱乐业         休闲娱乐业         休闲娱乐业         房地产业         房地产业         房地产业         金融业         金融业         金融业         金融业         金融业         金融业         金融业                                                                                                    | <ul> <li>观光与会展服务</li> <li>景区售票</li> <li>高尔夫球场</li> <li>大型游戏机和游戏场所</li> <li>米票销售</li> <li>游乐园、马戏馆、嘉年华</li> <li>会员制体育健身俱乐部、会所</li> <li>动物园、海洋馆</li> <li>动物园、海洋馆</li> <li>赤列入其他代码的娱乐服务</li> <li>住宅与商业地产开发商</li> <li>建设工程</li> <li>房产代理、经纪</li> <li>典当、拍卖</li> <li>非金融机构提供的金融类服务</li> <li>证券公司 - 经纪人和经销商</li> <li>保险代理</li> <li>金融机构 - 人工现金支付</li> </ul>                                         |
| 住宿、餐饮和休闲娱乐业<br>住宿、餐饮和休闲娱乐业<br>住宿、餐饮和休闲娱乐业<br>住宿、餐饮和休闲娱乐业<br>住宿、餐饮和休闲娱乐业<br>住宿、餐饮和休闲娱乐业<br>住宿、餐饮和休闲娱乐业<br>住宿、餐饮和休闲娱乐业<br>住宿、餐饮和休闲娱乐业<br>住宿、餐饮和休闲娱乐业<br>房地产与金融业<br>房地产与金融业<br>房地产与金融业<br>房地产与金融业<br>房地产与金融业<br>房地产与金融业<br>房地产与金融业<br>房地产与金融业        | <ul> <li>休闲娱乐业</li> <li>休闲娱乐业</li> <li>休闲娱乐业</li> <li>休闲娱乐业</li> <li>休闲娱乐业</li> <li>休闲娱乐业</li> <li>休闲娱乐业</li> <li>休闲娱乐业</li> <li>休闲娱乐业</li> <li>休闲娱乐业</li> <li>房地产业</li> <li>房地产业</li> <li>房地产业</li> <li>金融业</li> <li>金融业</li> <li>金融业</li> <li>金融业</li> <li>金融业</li> <li>金融业</li> <li>金融业</li> <li>金融业</li> <li>金融业</li> <li>金融业</li> <li>金融业</li> <li>金融业</li> <li>金融业</li> </ul>                                                     | <ul> <li>观光与会展服务</li> <li>景区售票</li> <li>高尔夫球场</li> <li>大型游戏机和游戏场所</li> <li>彩票销售</li> <li>游乐园、马戏馆、嘉年华</li> <li>会员制体育健身俱乐部、会所</li> <li>动物园、海洋馆</li> <li>动物园、海洋馆</li> <li>动物园、海洋馆</li> <li>市利入其他代码的娱乐服务</li> <li>住宅与商业地产开发商</li> <li>建设工程</li> <li>房产代理、经纪</li> <li>典当、拍卖</li> <li>非金融机构提供的金融类服务</li> <li>证券公司 - 经纪人和经销商</li> <li>保险代理</li> <li>金融机构 - 人工现金支付</li> <li>金融机构 - 自动现金支付</li> </ul> |
| 住宿、餐饮和休闲娱乐业<br>住宿、餐饮和休闲娱乐业<br>住宿、餐饮和休闲娱乐业<br>住宿、餐饮和休闲娱乐业<br>住宿、餐饮和休闲娱乐业<br>住宿、餐饮和休闲娱乐业<br>住宿、餐饮和休闲娱乐业<br>住宿、餐饮和休闲娱乐业<br>住宿、餐饮和休闲娱乐业<br>房地产与金融业<br>房地产与金融业<br>房地产与金融业<br>房地产与金融业<br>房地产与金融业<br>房地产与金融业<br>房地产与金融业<br>房地产与金融业<br>房地产与金融业<br>房地产与金融业 | 休闲娱乐业         休闲娱乐业         休闲娱乐业         休闲娱乐业         休闲娱乐业         休闲娱乐业         休闲娱乐业         休闲娱乐业         休闲娱乐业         休闲娱乐业         休闲娱乐业         休闲娱乐业         休闲娱乐业         休闲娱乐业         休闲娱乐业         休闲娱乐业         休闲娱乐业         休闲娱乐业         金融上         金融业         金融业         金融业         金融业         金融业         金融业         金融业         金融业         金融业         金融业         金融业         金融业         金融业         金融业 | 观光与会展服务  இ区售票 高尔夫球场 大型游戏机和游戏场所 彩票销售 游乐园、马戏馆、嘉年华 会员制体育健身俱乐部、会所 动物园、海洋馆 动物园、海洋馆 未列入其他代码的娱乐服务 住宅与商业地产开发商 建设工程 房产代理、经纪 典当、拍卖 非金融机构提供的金融类服务 证券公司 - 经纪人和经销商 证券公司 - 经纪人和经销商 保险代理 金融机构 - 人工现金支付 金融机构 - 自动现金支付 金融机构 - 商品和服务                                                                                                    |

Adapay 控制台操作手册

|                                                                                                    | <b>屋田昭冬</b>  | 公共事业 (由力) 煤气 白来                           |
|----------------------------------------------------------------------------------------------------|--------------|-------------------------------------------|
|                                                                                                    |              |                                           |
|                                                                                                    |              | 次、) / / / / / / / / / / / / / / / / / / / |
| P2服务与商业服务                                                                                                    | 尼以服务         | 白助洪龙昭冬                                    |
| 尼尼服务与商业服务     日本服务     日本服务     日本     日本 | 居氏服务<br>民民服务 | 工进作                                       |
| 后 C 服 另 与 向 亚 服 方<br>民 足 服 冬 与 药 业 服 冬                                                                                                    |              |                                           |
|                                                                                                    | 「古氏」取为       | 至内,何,加,服为(地毯、沙及、<br>安月主面的连注肥久)            |
|                                                                                                    |              |                                           |
| 后 C 服 另 与 向 亚 服 方<br>民 足 服 冬 与 药 业 服 冬                                                                                                    |              | 照伯伯、 <u>滅</u> 家工作主                        |
| 后 C 服 另 与 向 业 服 方<br>民 足 服 冬 与 药 业 服 冬                                                                                                    |              |                                           |
| 后 C 服 另 与 向 亚 服 方<br>民 足 服 冬 与 药 业 服 冬                                                                                                    |              | 城亦服冬与城中公司                                 |
| 后氏版为一向亚版为<br>民日昭冬上奋业昭冬                                                                                                    |              | 如心服为一 <u>如</u> 仄公り<br>安政肥久                |
|                                                                                                    |              | 家 成 服 方<br>照 止 洪 印 肥 夕                    |
| 店氏服务与商业服务<br>                                                                                                    | 店氏服务<br>     | 照方流印服労                                    |
| 居民服务与商业服务                                                                                                    | 居氏服务         | 停牛切<br>                                   |
| 居氏服务与商业服务                                                                                                    | 居氏服务         | 木列入具他代码的个人服务                              |
| 居氏服务与商业服务                                                                                                    | 商业服务         | 农业合作                                      |
| 居民服务与商业服务                                                                                                    | 商业服务         | 景观美化及园艺服务                                 |
| 居民服务与商业服务                                                                                                    | 商业服务         | 旅行社                                       |
| 居民服务与商业服务                                                                                                    | 商业服务         | 包办伙食, 宴会承包商                               |
| 居民服务与商业服务                                                                                                    | 商业服务         | 海上船只遇难救助                                  |
| 居民服务与商业服务<br>                                                                                                    | 商业服务         | 税收准备服务                                    |
| 居民服务与商业服务                                                                                                    | 商业服务         | 个人咨询服务                                    |
| 居民服务与商业服务                                                                                                    | 商业服务         | 商品服务买卖居间活动、团购                             |
| 居民服务与商业服务                                                                                                    | 商业服务         | 广告服务                                      |
| 居民服务与商业服务                                                                                                    | 商业服务         | 信用调查与征信服务                                 |
| 居民服务与商业服务                                                                                                    | 商业服务         | 商业摄影、平面设计                                 |
| 居民服务与商业服务                                                                                                    | 商业服务         | 复印及绘图服务                                   |
| 居民服务与商业服务                                                                                                    | 商业服务         | 办公、文秘服务                                   |
| 居民服务与商业服务                                                                                                    | 商业服务         | 职业介绍与人才服务                                 |
| 居民服务与商业服务                                                                                                    | 商业服务         | 管理咨询与公共关系服务                               |
| 居民服务与商业服务                                                                                                    | 商业服务         | 安全保卫服务                                    |
| 居民服务与商业服务                                                                                                    | 商业服务         | 拖车服务                                      |
| 居民服务与商业服务                                                                                                    | 商业服务         | 法律事务                                      |
| 居民服务与商业服务                                                                                                    | 商业服务         | 汽车协会                                      |
| 居民服务与商业服务                                                                                                    | 商业服务         | 会计、审计、财务服务                                |
| 居民服务与商业服务                                                                                                    | 商业服务         | 未列入其他代码的商业服务                              |
| 居民服务与商业服务                                                                                                    | 商业服务         | 工业设计、建筑与工程设计                              |
| 居民服务与商业服务                                                                                                    | 商业服务         | 装修装潢服务                                    |
| 居民服务与商业服务                                                                                                    | 出租和租赁服务      | 出租船只                                      |
| 居民服务与商业服务                                                                                                    | 出租和租赁服务      | 码头、船只停泊与维修服务                              |
|                                                                                                    | 出租和租赁服务      | 服装出租                                      |
| 居民服务与商业服务                                                                                                    | 出租和租赁服务      | 设备出租服务                                    |
|                                                                                                    | 出租和租赁服务      | 汽车出租                                      |
| 店 内服 方 一 向 型 服 方                                                                                                    | 山阳阳凤服为       | 八千山祖                                      |

| 居民服务与商业服务 | 出租和租赁服务          | 卡车、拖车与农机出租              |
|-----------|------------------|-------------------------|
| 居民服务与商业服务 | 出租和租赁服务          | 房车和娱乐车辆出租               |
| 居民服务与商业服务 | 出租和租赁服务          | 音像制品出租服务                |
| 居民服务与商业服务 | 交通运输、物流和仓储服<br>务 | 铁路货运服务                  |
| 居民服务与商业服务 | 交通运输、物流和仓储服<br>务 | 国家铁路总公司                 |
| 居民服务与商业服务 | 交通运输、物流和仓储服<br>务 | 本市和市郊通勤旅客运输(包<br>括轮渡)   |
| 居民服务与商业服务 | 交通运输、物流和仓储服<br>务 | 铁路客运                    |
| 居民服务与商业服务 | 交通运输、物流和仓储服<br>务 | 救护车服务                   |
| 居民服务与商业服务 | 交通运输、物流和仓储服<br>务 | 出租车服务                   |
| 居民服务与商业服务 | 交通运输、物流和仓储服<br>务 | 公路客运                    |
| 居民服务与商业服务 | 交通运输、物流和仓储服<br>务 | 物流服务                    |
| 居民服务与商业服务 | 交通运输、物流和仓储服<br>务 | 快递公司                    |
| 居民服务与商业服务 | 交通运输、物流和仓储服<br>务 | 仓储服务                    |
| 居民服务与商业服务 | 交通运输、物流和仓储服<br>务 | 旅客航运服务                  |
| 居民服务与商业服务 | 交通运输、物流和仓储服<br>务 | 航空公司、航空客票销售             |
| 居民服务与商业服务 | 交通运输、物流和仓储服<br>务 | 机场、停机坪、飞机停靠与维<br>修服务    |
| 居民服务与商业服务 | 交通运输、物流和仓储服<br>务 | 路桥通行费                   |
| 居民服务与商业服务 | 交通运输、物流和仓储服<br>务 | 未列入其他代码的运输服务            |
| 居民服务与商业服务 | 交通运输、物流和仓储服<br>务 | 国家邮政服务                  |
| 居民服务与商业服务 | 信息与计算机服务         | 电信运营商                   |
| 居民服务与商业服务 | 信息与计算机服务         | 网络接入服务                  |
| 居民服务与商业服务 | 信息与计算机服务         | 电报服务                    |
| 居民服务与商业服务 | 信息与计算机服务         | 计算机软件开发、系统集成、<br>数据处理服务 |
| 居民服务与商业服务 | 信息与计算机服务         | 网站运营与信息检索服务             |
| 居民服务与商业服务 | 信息与计算机服务         | 付费电视                    |
| 居民服务与商业服务 | 维修及其他专业服务        | 兽医服务                    |

| 居民服务与商业服务       | 维修及其他专业服务 | 物业管理          |
|-----------------|-----------|---------------|
| 居民服务与商业服务       | 维修及其他专业服务 | 鞋帽清洗保养服务      |
| 居民服务与商业服务       | 维修及其他专业服务 | 灭虫及消毒服务       |
| 居民服务与商业服务       | 维修及其他专业服务 | 保洁服务          |
| 居民服务与商业服务       | 维修及其他专业服务 | 未列入其他代码的计算机维护 |
|                 |           | 和修理服务         |
| 居民服务与商业服务       | 维修及其他专业服务 | 车体维修店         |
| 居民服务与商业服务       | 维修及其他专业服务 | 轮胎翻新、维修店      |
| 居民服务与商业服务       | 维修及其他专业服务 | 汽车喷漆店         |
| 居民服务与商业服务       | 维修及其他专业服务 | 机动车维修保养       |
| 居民服务与商业服务       | 维修及其他专业服务 | 洗车服务          |
| 居民服务与商业服务       | 维修及其他专业服务 | 电器设备维修        |
| 居民服务与商业服务       | 维修及其他专业服务 | 空调、制冷设备维修     |
| 居民服务与商业服务       | 维修及其他专业服务 | 小家电维修         |
| 居民服务与商业服务       | 维修及其他专业服务 | 手表、钟表和首饰维修店   |
| 居民服务与商业服务       | 维修及其他专业服务 | 家具维修、翻新       |
| 居民服务与商业服务       | 维修及其他专业服务 | 焊接维修服务        |
| 居民服务与商业服务       | 维修及其他专业服务 | 未列入其他代码的维修服务  |
| 居民服务与商业服务       | 维修及其他专业服务 | 未列入其他代码的专业服务  |
| 教育、卫生、福利及其他政府服务 | 教育        | 中小学校          |
| 教育、卫生、福利及其他政府服务 | 教育        | 普通高校          |
| 教育、卫生、福利及其他政府服务 | 教育        | 函授学校(成人教育)    |
| 教育、卫生、福利及其他政府服务 | 教育        | 商业和文秘学校       |
| 教育、卫生、福利及其他政府服务 | 教育        | 职业技能培训        |
| 教育、卫生、福利及其他政府服务 | 教育        | 其他学校和教育服务     |
| 教育、卫生、福利及其他政府服务 | 教育        | 学前教育          |
| 教育、卫生、福利及其他政府服务 | 卫生        | 其他医疗机构        |
| 教育、卫生、福利及其他政府服务 | 卫生        | 牙科诊所          |
| 教育、卫生、福利及其他政府服务 | 卫生        | 正骨医生          |
| 教育、卫生、福利及其他政府服务 | 卫生        | 按摩医生          |
| 教育、卫生、福利及其他政府服务 | 卫生        | 眼科医生          |
| 教育、卫生、福利及其他政府服务 | 卫生        | 手足病医生         |
| 教育、卫生、福利及其他政府服务 | 卫生        | 医疗护理和看护服务     |
| 教育、卫生、福利及其他政府服务 | 卫生        | 医院            |
| 教育、卫生、福利及其他政府服务 | 卫生        | 医学检验与牙科设备服务   |
| 教育、卫生、福利及其他政府服务 | 卫生        | 公共卫生服务机构      |
| 教育、卫生、福利及其他政府服务 | 社会组织      | 社会团体与行业协会     |
| 教育、卫生、福利及其他政府服务 | 社会组织      | 政府机构          |
| 教育、卫生、福利及其他政府服务 | 社会组织      | 宗教组织          |
| 教育、卫生、福利及其他政府服务 | 社会组织      | 未列入其他代码的会员组织  |
| 教育、卫生、福利及其他政府服务 | 政府服务与公用事业 | 社会福利与公益慈善组织   |
| 教育、卫生、福利及其他政府服务 | 政府服务与公用事业 | 法庭费用          |
| 教育、卫生、福利及其他政府服务 | 政府服务与公用事业 | 行政事业性收费、罚款    |

| Adapay | 控制台操作手册 |
|--------|---------|
|--------|---------|

| ▲ 教育、卫生、福利及其他政府服务<br>▲ | 政府服务与公用事业 | 保释金           |
|------------------------|-----------|---------------|
| 教育、卫生、福利及其他政府服务        | 政府服务与公用事业 | 纳税            |
| 教育、卫生、福利及其他政府服务        | 政府服务与公用事业 | 使领馆收费         |
| 教育、卫生、福利及其他政府服务        | 政府服务与公用事业 | 未列入其他代码的政府服务  |
|                        |           | (社会保险、社会保障服务) |
| 教育、卫生、福利及其他政府服务        | 批发商户      | 机动车、农机零配件批发   |
| 教育、卫生、福利及其他政府服务        | 批发商户      | 办公及商务家具批发     |
| 教育、卫生、福利及其他政府服务        | 批发商户      | 建筑装饰材料批发      |
| 教育、卫生、福利及其他政府服务        | 批发商户      | 办公设备批发商       |
| 教育、卫生、福利及其他政府服务        | 批发商户      | 计算机及外设批发      |
| 教育、卫生、福利及其他政府服务        | 批发商户      | 未列入其他代码的商用机械设 |
|                        |           | 备批发           |
| 教育、卫生、福利及其他政府服务        | 批发商户      | 医疗器械批发        |
| 教育、卫生、福利及其他政府服务        | 批发商户      | 金属材料批发        |
| 教育、卫生、福利及其他政府服务        | 批发商户      | 电器零件与通信器材批发   |
| 教育、卫生、福利及其他政府服务        | 批发商户      | 五金批发          |
| 教育、卫生、福利及其他政府服务        | 批发商户      | 管道与供暖设备批发     |
| 教育、卫生、福利及其他政府服务        | 批发商户      | 文教用品批发        |
| 教育、卫生、福利及其他政府服务        | 批发商户      | 药品批发          |
| 教育、卫生、福利及其他政府服务        | 批发商户      | 纺织原料及日用品批发    |
| 教育、卫生、福利及其他政府服务        | 批发商户      | 服装、化妆品、卫生用品批发 |
| 教育、卫生、福利及其他政府服务        | 批发商户      | 鞋帽批发          |
| 教育、卫生、福利及其他政府服务        | 批发商户      | 石化产品批发        |
| 教育、卫生、福利及其他政府服务        | 批发商户      | 书报批发          |
| 教育、卫生、福利及其他政府服务        | 批发商户      | 花卉苗木批发        |
| 教育、卫生、福利及其他政府服务        | 批发商户      | 涂料批发          |
| 教育、卫生、福利及其他政府服务        | 批发商户      | 大型企业批发        |
| 教育、卫生、福利及其他政府服务        | 批发商户      | 烟草配送          |
| 教育、卫生、福利及其他政府服务        | 批发商户      | 其他批发商         |
| 教育、卫生、福利及其他政府服务        | 直销商户      | 保险公司          |
| 教育、卫生、福利及其他政府服务        | 直销商户      | 旅游相关服务直销      |
| 教育、卫生、福利及其他政府服务        | 直销商户      | 门对门销售         |
| 教育、卫生、福利及其他政府服务        | 直销商户      | 目录直销商户        |
| 教育、卫生、福利及其他政府服务        | 直销商户      | 目录、零售兼营商户     |
| 教育、卫生、福利及其他政府服务        | 直销商户      | 电话呼出直销        |
| 教育、卫生、福利及其他政府服务        | 直销商户      | 电话呼入直销        |
| 教育、卫生、福利及其他政府服务        | 直销商户      | 订阅/订购直销服务     |
| 教育、卫生、福利及其他政府服务        | 直销商户      | 其他直销商户        |